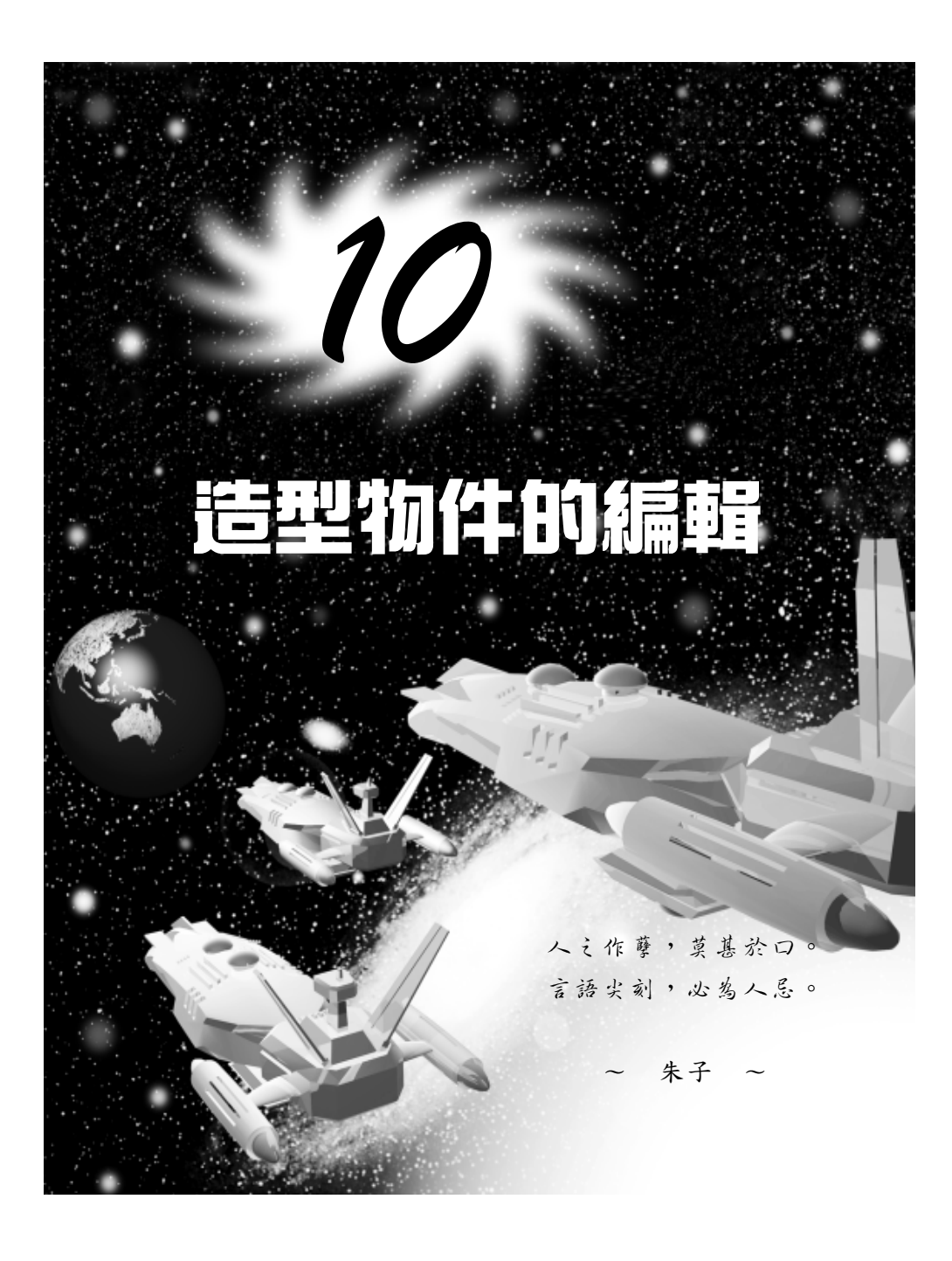

#### 10-1 編輯造型物件的線條

造型(Shape)對於製作 3D 物件來說,是非常重要的一個工具。 所謂的造型物件是由很多條 "線"所組成,而線又是由很多個 "點"所 構成,這些點就稱為頂點(Vertex)。

編輯造型物件的頂點或線段,再配合一些編輯器,如: Lathe、 Extrude、Bevel等,就可以自由創造出各式變化多端的立體物件。

#### 10-1.1 頂點的模式

在 3ds max 中, 頂點共可分成 Corner 、 Smooth 、 Bezier 、 Bezier Corner 四種模式, 說明如下:

| Corner        | 以此模式畫出的雲形線,在頂點的交界處會成一個折<br>角;而通過頂點的兩條線也會變成直線。                                       |
|---------------|-------------------------------------------------------------------------------------|
| Smooth        | 以此模式畫出的雲形線,在頂點的交界處會是非常平滑<br>的圓弧;而通過頂點的兩條線不會是直線。                                     |
| Bezier        | 以此模式畫出的雲形線與 Smooth 類似,都是平滑的曲線,但是在頂點兩側更多了一根曲線調整桿,可以改變<br>此曲線的曲率及切線方向。                |
| Bezier Corner | 以此模式與 Bezier 模式相同,都有曲線調整桿,但是卻<br>有兩根調整桿,分別控制頂點兩側的雲形線,頂點兩側<br>的雲形線可以分別調整成不同的曲率及切線方向。 |

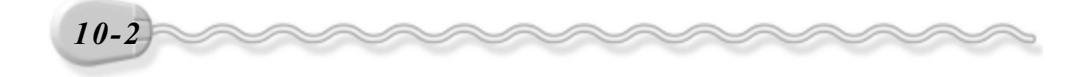

第 10 章 造型物件的編輯

### 10-1.2 頂點編輯模式(Vertex)

以頂點( Vertex ) 作為 Spline 的編輯模式,在 Modify 面板有下面幾種參數設定:

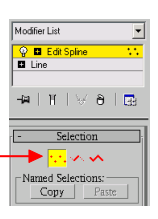

Vertex 編輯模式-

| Break (斷開)             | 將被選取頂點兩邊的線段斷開,使其各自      |                                                                  |
|------------------------|-------------------------|------------------------------------------------------------------|
|                        | 衝                       |                                                                  |
| Connect(連接)            | 將開放式 Spline 線的起點與終點連接。  | - Geometry                                                       |
| Insert (插入控            | 在 Spline 線上插入控制點,同時拖移滑鼠 | Create Line 🔽 PolyConne<br>Break                                 |
| 制點)                    | 改變形狀。                   | Attach Mult.                                                     |
| Make First (斎          | 將選取的頂點作為 Spline 的起始點。(如 | Refine Connect                                                   |
| 4 扫仏野)                 | 果是開放式的 Spline 線,只能選取起點或 | Weld 0.0                                                         |
| 生起始起)                  | 終點為起始點)                 | Connect Insert<br>Make First Fuse                                |
| Rofino (               | 以不改變物件形狀的方式插入控制點,然      | Reverse     Cycle       CrossInsert     0.1       Fillet     0.0 |
| Relifie (调金)           | 後再調整物件形狀。               | Chamfer 0.0 ¢<br>Outline 0.0 ¢                                   |
|                        | 將選取的兩頂點焊接成為同一個點。(旁      | Cente                                                            |
| Weld(焊接)               | 邊的數值設定欄可以設定焊接的作用範       |                                                                  |
|                        | 圍)                      |                                                                  |
| Delete (刪除)            | 刪除選取的頂點 ○               |                                                                  |
| Lock Handle<br>(鎖定調整桿) | 將所有選取的頂點兩端的調整桿鎖定,若      | - Selection                                                      |
|                        | 選擇 Alike ,則所有被選取的頂點同側的  | Named Selections:                                                |
|                        | 調整桿,會依照切線方向相對移動;若選      |                                                                  |
|                        | 擇 All ,則所有選取的頂點,都會沿著同   | Airk C Al                                                        |
|                        | 方向一起移動。                 | Select By                                                        |

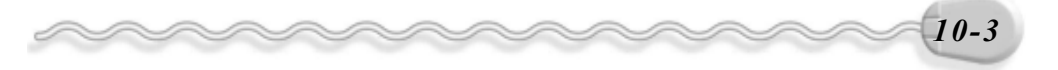

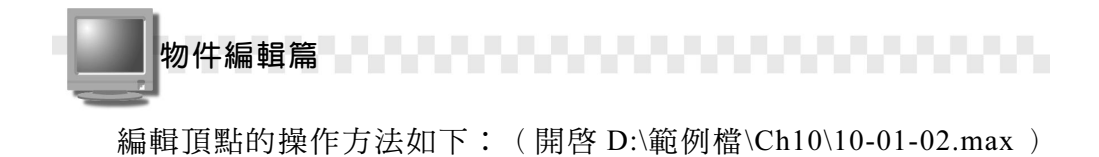

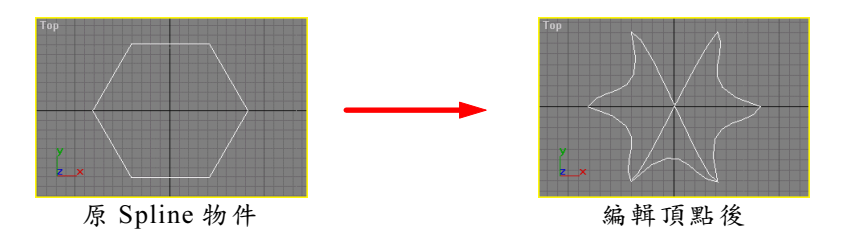

**步驟1**:選擇物件,接著選擇 Modify 面板,然後從 Modifier List 欄選擇 Edit Spline 項目,再選擇 ⋯Vertex 鈕。

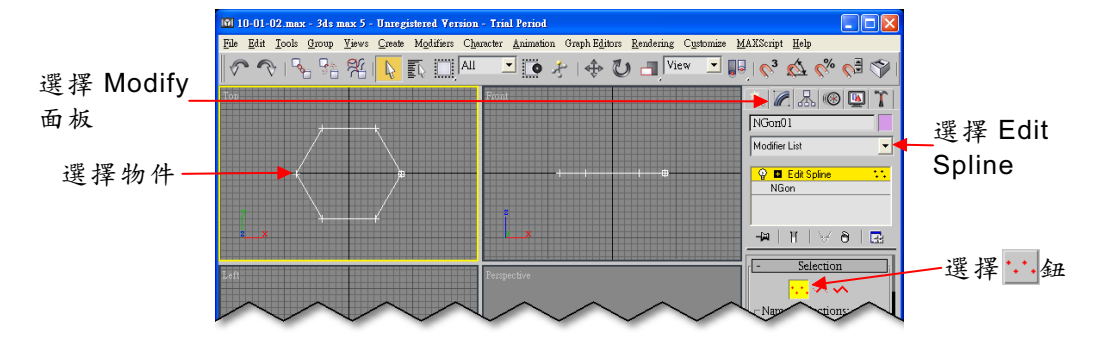

**步骤2**: 勾選 Lock,並選擇 Alike,然後移動指標到 Top 視埠,在任一 頂點的控制桿上按住滑鼠左鍵拖移,改變物件的形狀。

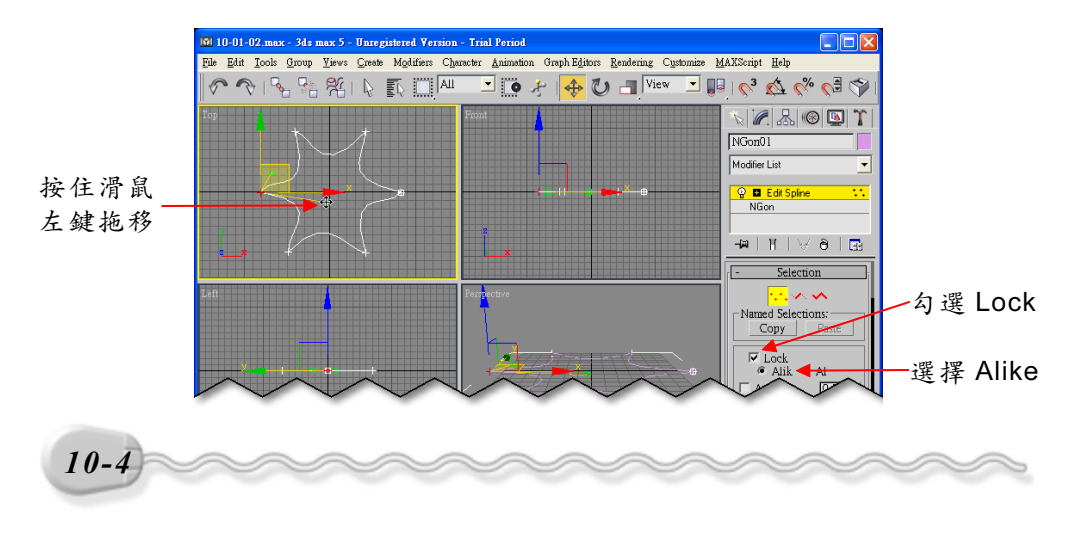

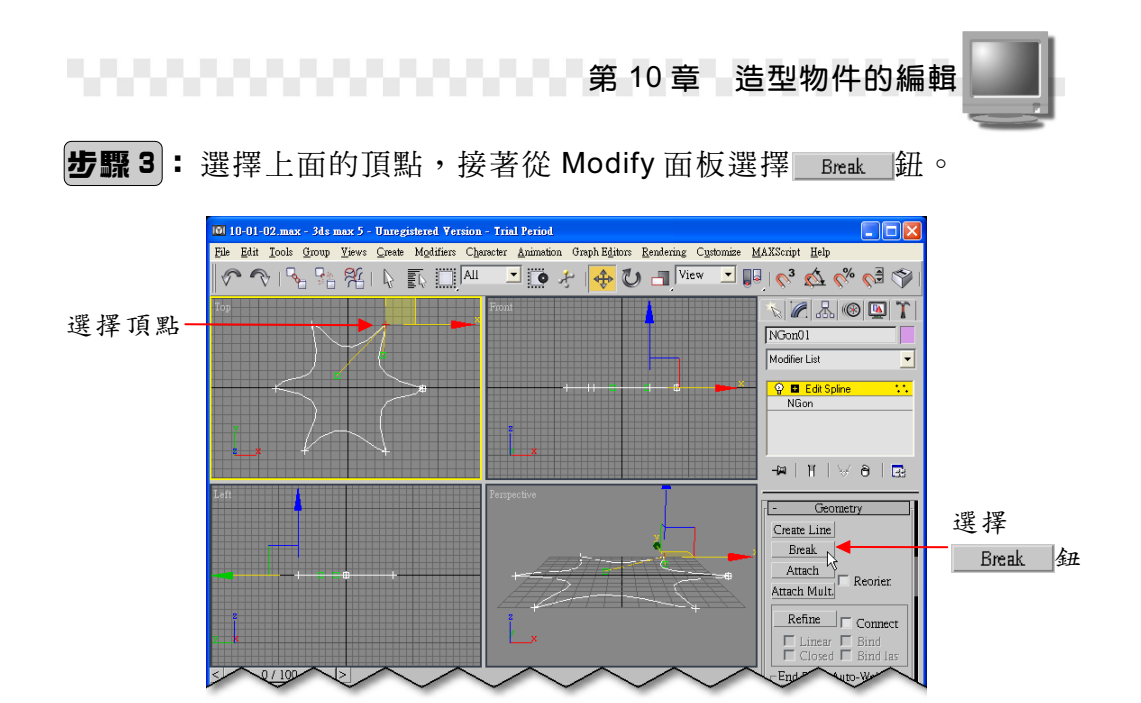

**步驟4**: 選擇斷開的其中一點,按住滑鼠左鍵往下拖移到想要的位置後,放開滑鼠左鍵。

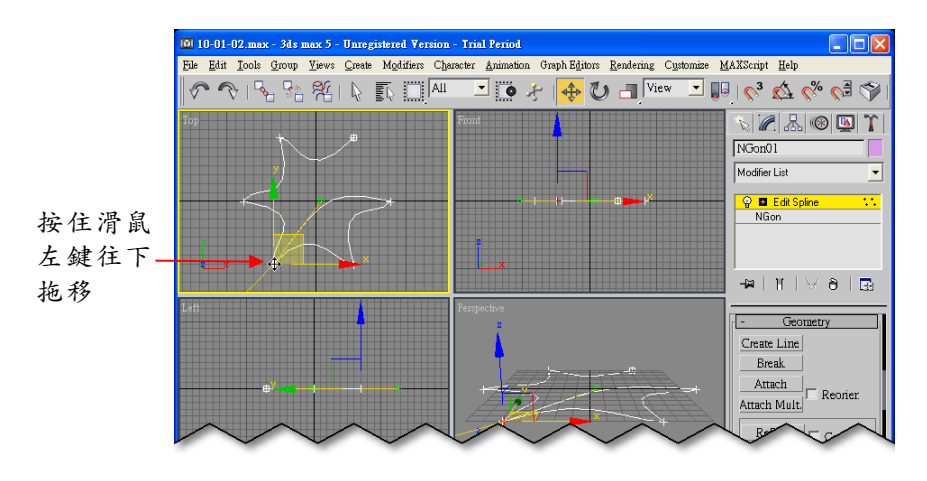

若要結束頂點編輯模式,則再選擇面板上的...Vertex 鈕即可。

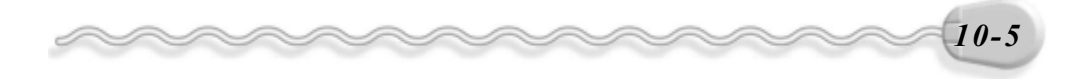

## 10-1.3 分段編輯模式(Segment)

以分段(Segment)作為 Spline 的編輯模式,在 Modify 面板有下面幾種參數設定:

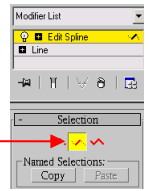

Segment 編輯模式-

| Break         | (斷開)         | 將 Spline 線斷開成兩段。                                     |                                                                                              |
|---------------|--------------|------------------------------------------------------|----------------------------------------------------------------------------------------------|
| Attach        | (附加)         | 將其它的線附加到正在編輯的 Spline ,使<br>其成為同一物件。                  | Create Line  PolyConnec Break Attach Reorier                                                 |
| Insert<br>制點) | (插入控         | 在 Spline 線上插入控制點,同時拖移滑鼠<br>改變形狀。                     | Attach Mult                                                                                  |
| Refine        | (調整)         | 以不改變物件形狀的方式插入控制點,然<br>後再調整物件形狀。                      | Weld     100.0       Connect     Insert       Make First     Fuse       Reverse     Cycle    |
| Divide(       | <b>分段點</b> ) | 將選取的線段插入分段點,將線段分成數<br>小段。(旁邊的數值設定欄可以設定要插<br>入的分段點個數) | Hide Unhide All<br>Bind Unbind<br>Delete Close<br>Divide 3 \$<br>Detach Same Shp<br>Receiver |
| Detach        | (分離)         | 將選取的線段與原 Spline 分離,成為新的物件。                           | Explode<br>To: @ Splines © Objects<br>Display:                                               |
| Delete        | (刪除)         | 删除選取的線段。                                             |                                                                                              |

分段編輯的操作方法如下: (開啓 D:\範例檔\Ch10\10-01-03.max)

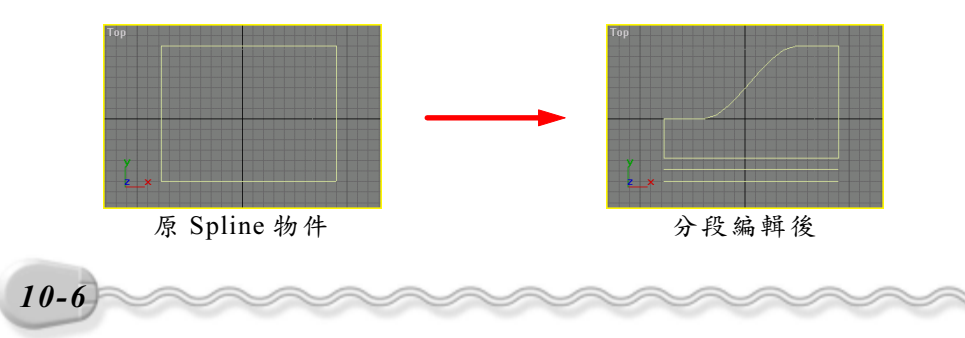

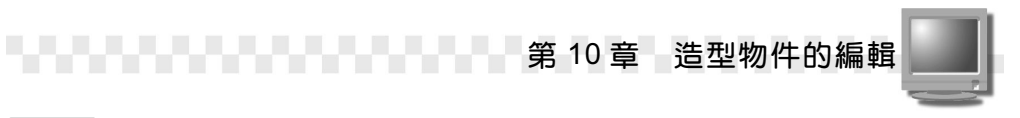

**步驟1**:選擇物件,接著選擇 Modify 面板,然後從 Modifier List 欄選擇 Edit Spline 項目,再選擇 ✓ Segment 鈕。

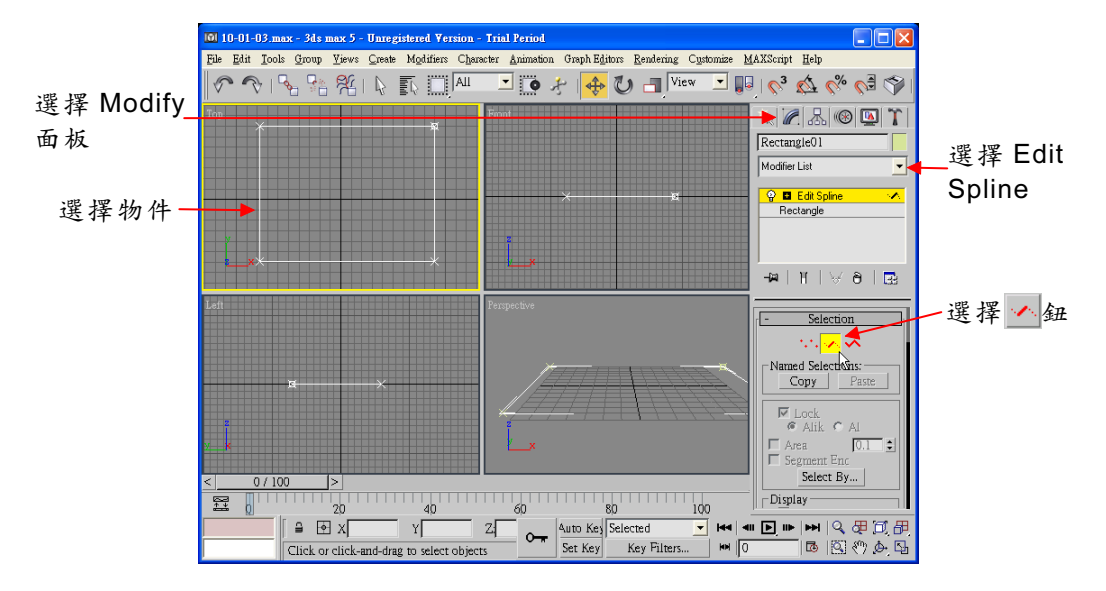

步骤2:選擇 Refine 鈕,接著移動指標到 Top 視埠,增加兩個控制點。

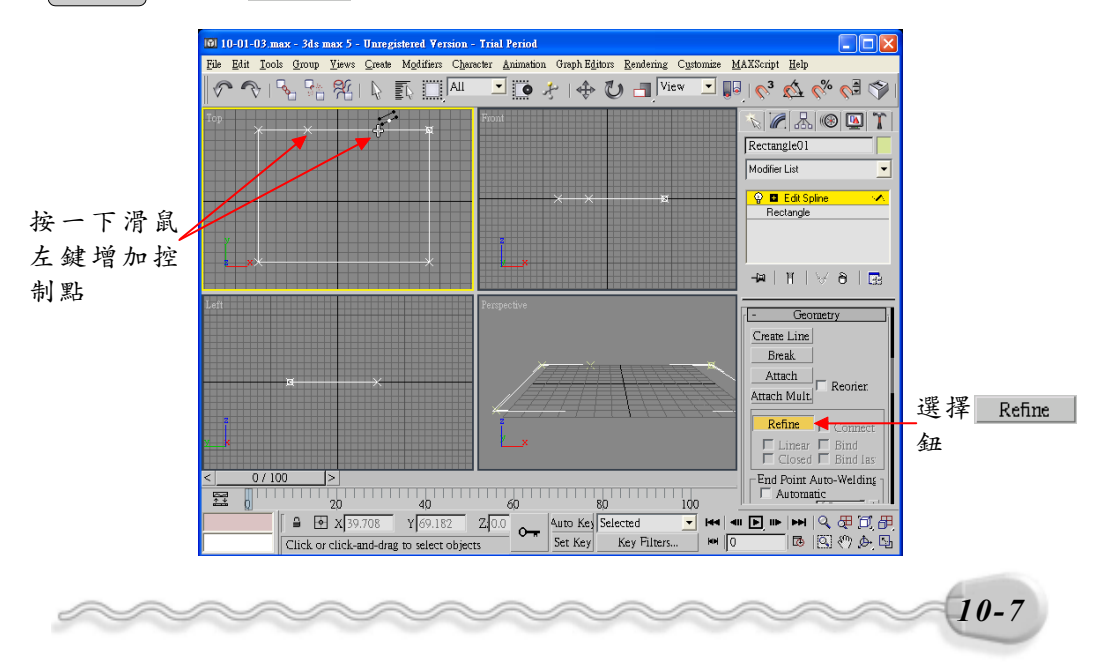

**步驟3**: 選擇 ◆ Select and Move 鈕,接著選擇線段,並按住滑鼠左鍵 往下拖移到想要的位置後,放開滑鼠左鍵。

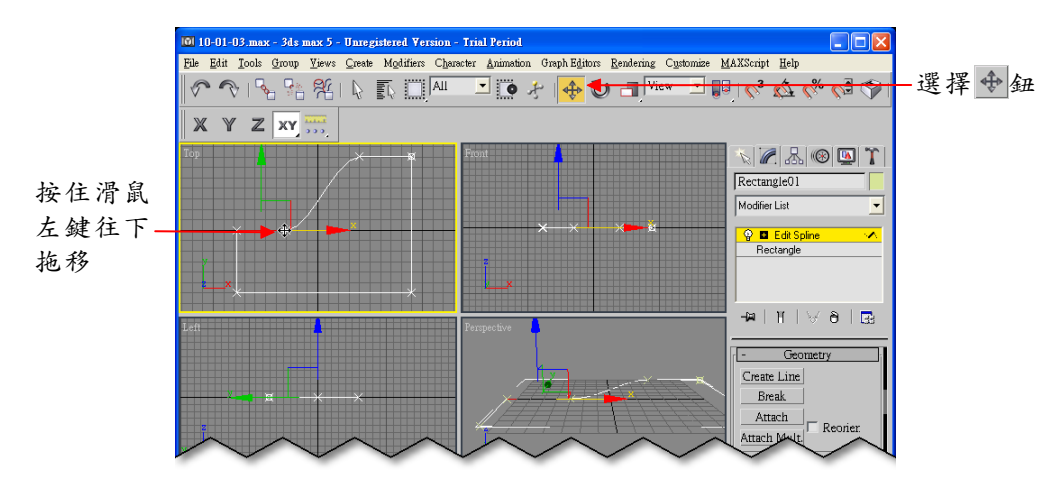

**步驟 4**: 勾選 Copy,接著選擇 <u>Detach</u> 鈕,出現 Detach 視窗後,選擇 OK 鈕。

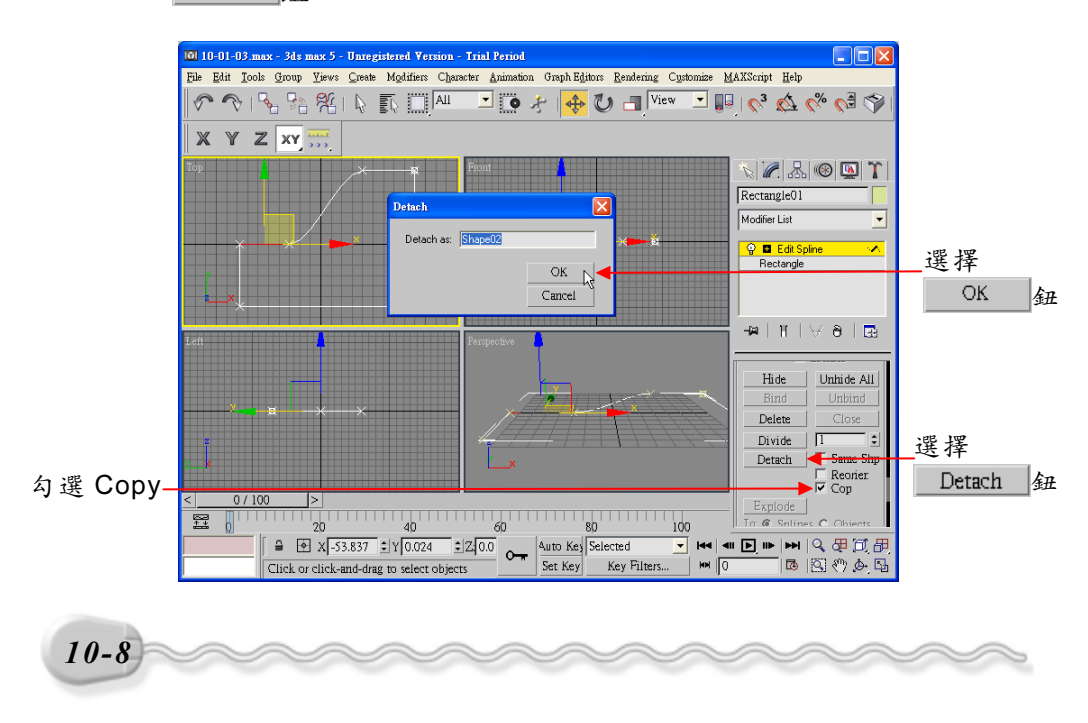

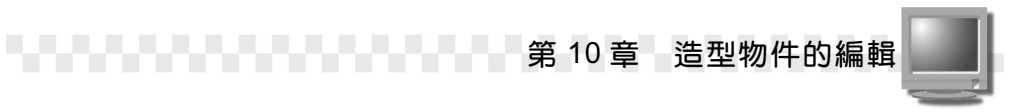

**步骤5**:在線段上按住滑鼠左鍵往上拖移到適當位置後,放開滑鼠左鍵。

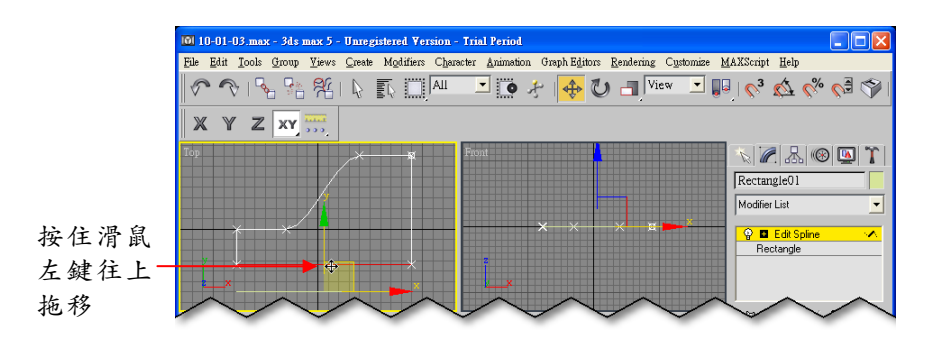

以雲形線(Spline)作為Spline的編輯模式,在Modify面板有下面 幾種參數設定:

| Close(閉合)          | 將開放式的 Spline 閉合成封閉式。                                               | Hide Unhide All<br>Bind Unbind                               |
|--------------------|--------------------------------------------------------------------|--------------------------------------------------------------|
| Detach (分離)        | 將選取的線段與原 Spline 分離,成為新的<br>物件。                                     | Delete Close<br>Divide<br>Detach Same Shp<br>Reorier.<br>Cop |
| Outline (外線)       | 如同偏移複製,在選取的 Spline 周圍的指<br>定距離,產生偏移複製的物件。(旁邊的<br>數值設定欄可以設定偏移複製的距離) | Outline 0.0 :<br>Cente                                       |
| Boolean (布林<br>運算) | Boolean 欄有有三個選項:                                                   | Boolean 🔗 🔗 Ø                                                |

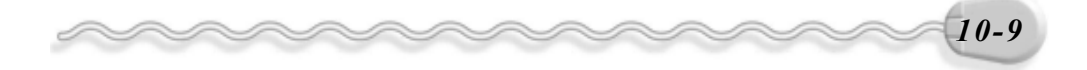

| 物件編輯篇       |                                                                                     |               |
|-------------|-------------------------------------------------------------------------------------|---------------|
| Mirror (鏡射) | 產生鏡射物件。鏡射的方向有下列三種:<br>Ⅲ:水平鏡射。<br>Ξ:垂直鏡射。<br>ジ:對角線鏡射。<br>若勾選 Copy ,則產生鏡射的是複製的物<br>件。 | Mirror 10 2 % |

Spline 編輯的操作方法如下:(開啓 D:\範例檔\Ch10\10-01-04.max)

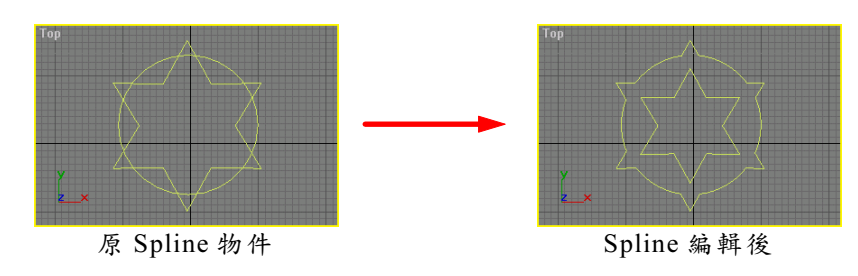

**步驟1**:選擇物件,接著選擇 Modify 面板,然後從 Modifier List 欄選擇 Edit Spline 項目,再選擇 ∽ Spline 鈕。

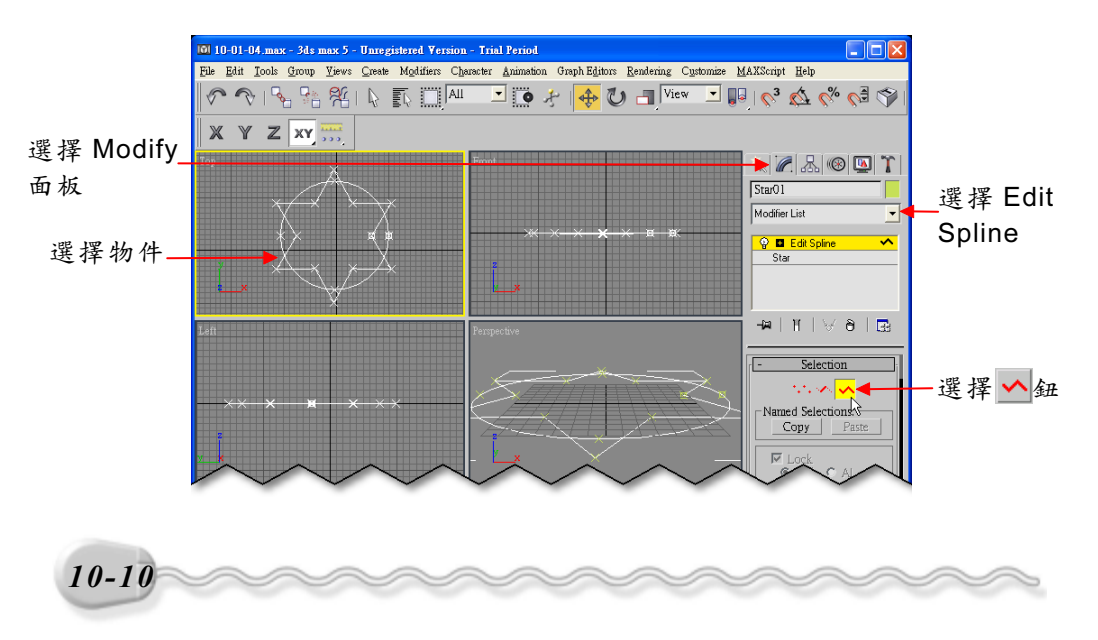

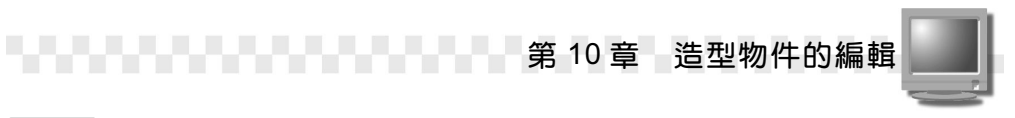

**步驟 2**: 選擇星星物件,接著在 Outline 的數值設定欄輸入 20,然後選 擇 Outline 鈕。

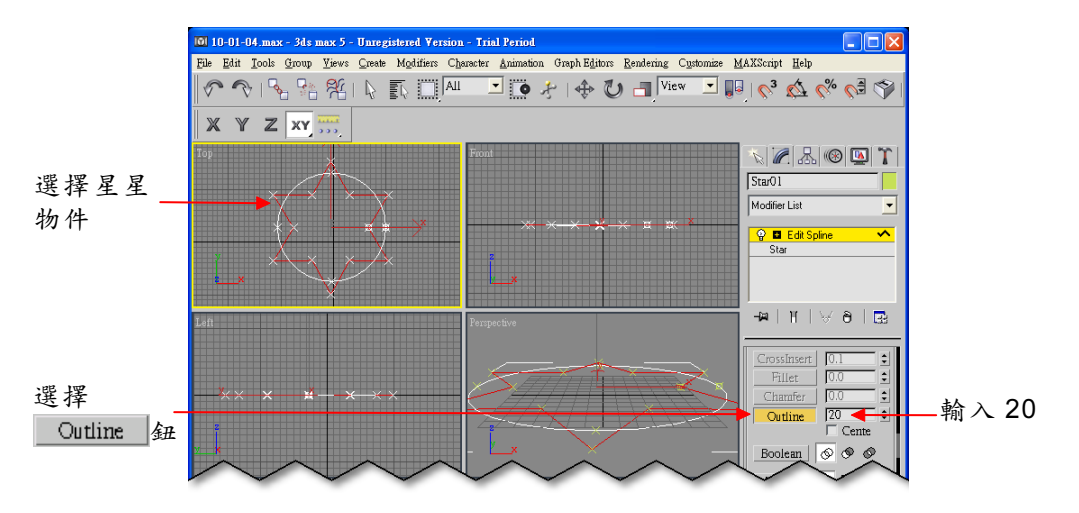

**步驟3**:選擇 ◎ 鈕,接著選擇 Boolean 鈕,然後移動指標到 Top 視埠, 在圓物件上按一下滑鼠左鍵。

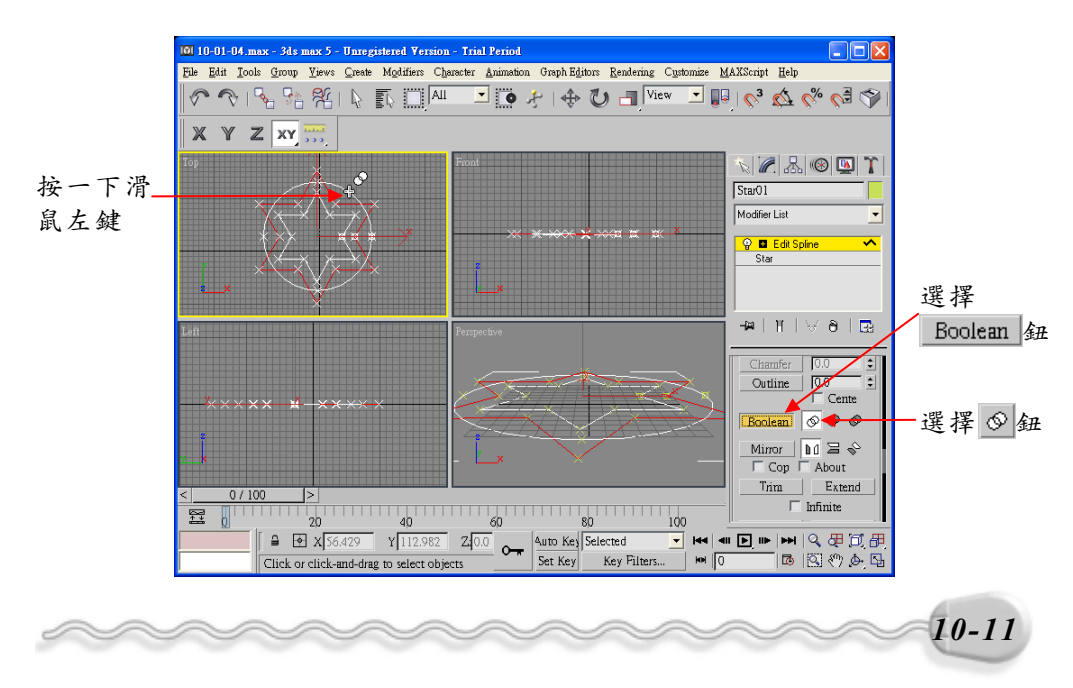

#### 10-1.5 修倒角或圓角(Fillet/Chamfer)

利用 Fillet 及 Chamfer 編輯器可以將物件的折角,變成圓角或倒角,操作方法如下: (開啓 D:\範例檔\Ch10\10-01-05.max)

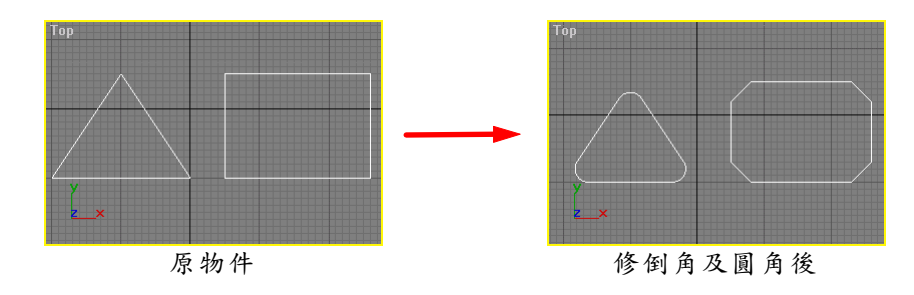

步驟1:選擇物件,接著選擇 Modify 面板,再從 Modifier List 欄選擇 Fillet/Chamfer 項目,然後移動指標到 Top 視埠上,用窗選法 選擇三角形的三個頂點,並在面板的 Radius 欄輸入 20,最後 選擇 Apply 鈕。

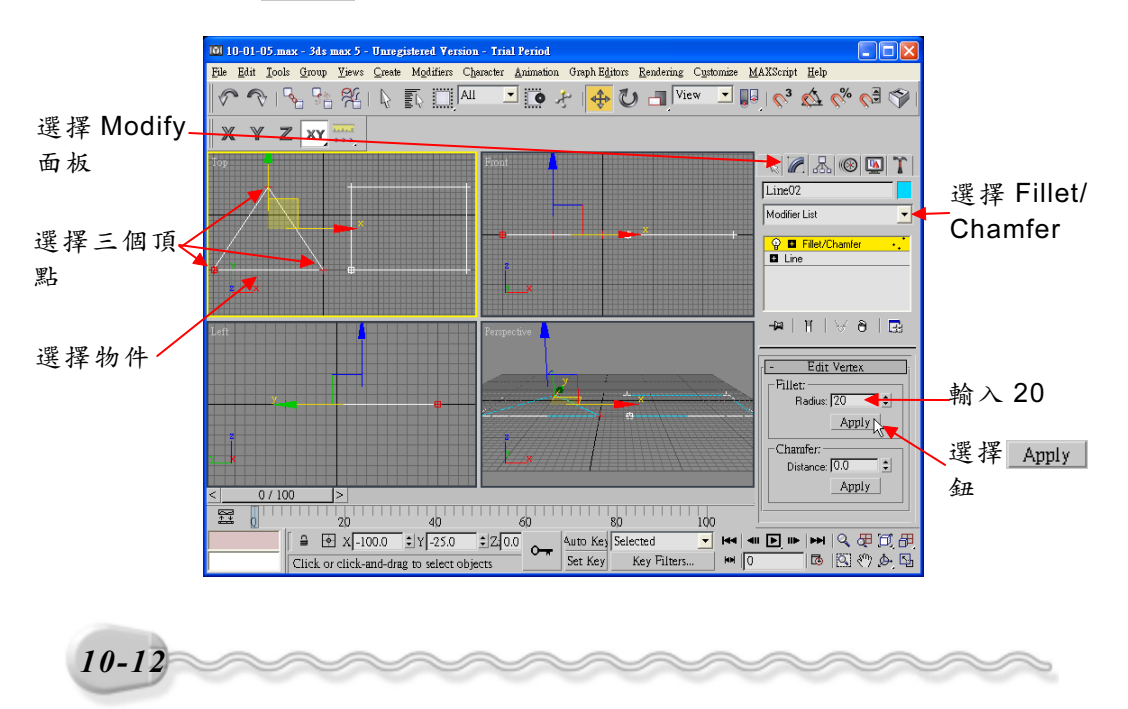

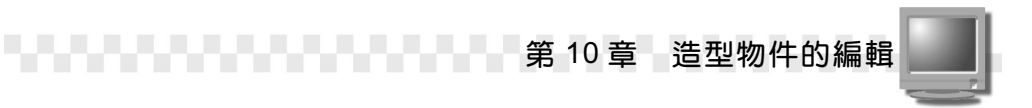

**步驟2**:用窗選法選擇矩形的四個頂點,接著在 Modify 面板的 Distance 欄輸入 30,然後選擇 Apply 鈕。

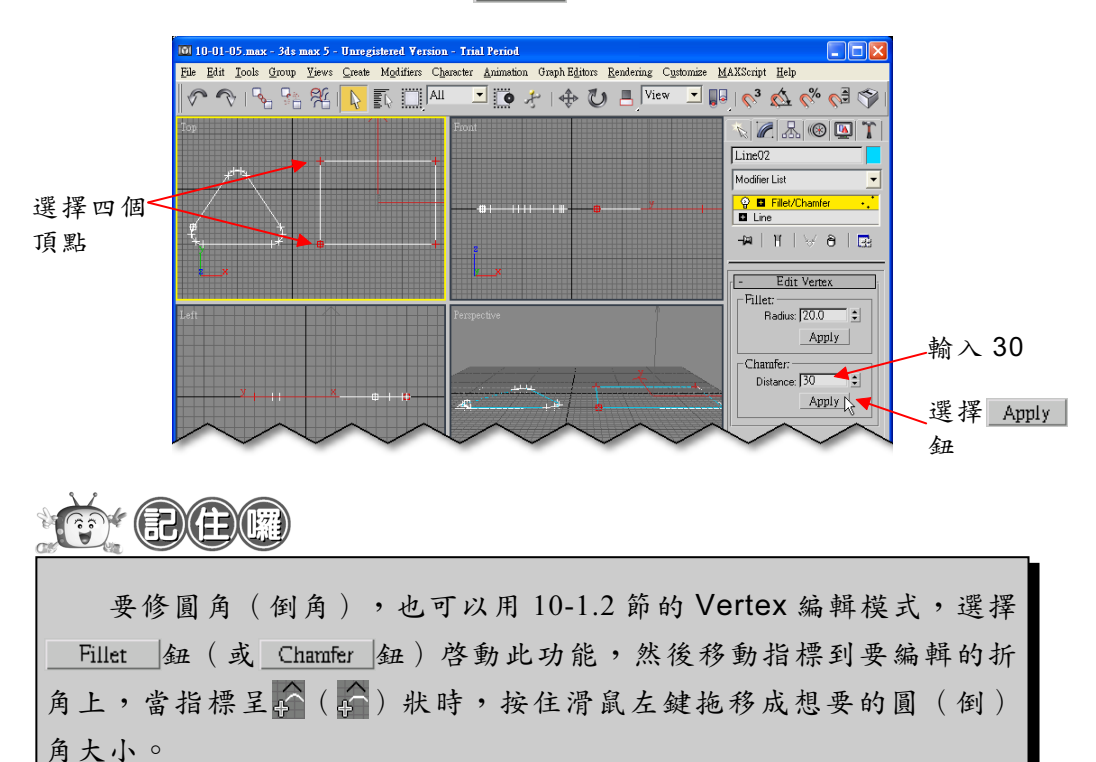

#### 10-1.6 修剪或延長(Trim/Extend)

Trim 指令可以將物件上多餘或突出的線條,利用其它的 Spline 物件 為邊界,做修剪的動作; Extend 指令則可以將不夠長的線條延伸。

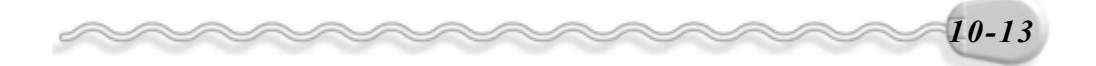

Trim/Extend 編輯器的操作方法如下: (開啓 D:\範例檔\Ch10\10-01-06.max )

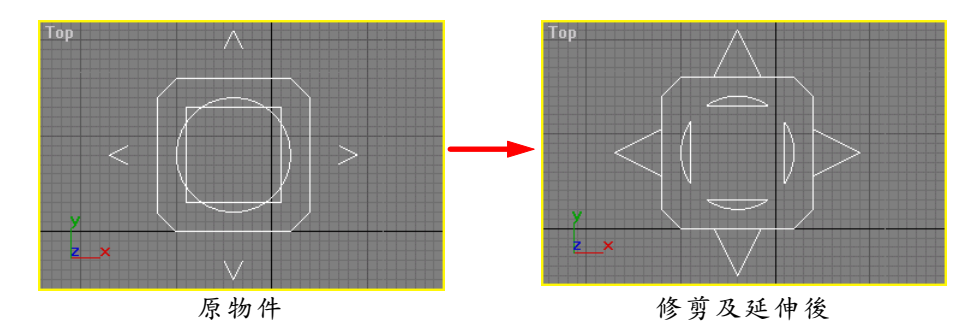

步骤Ⅰ:選擇物件,接著選擇 Modify 面板,再從 Modifier List 欄選擇 Trim/Extend 項目,然後在面板選擇 Trim Only 項目,接著選 擇 Pick Locations 鈕,移動指標到 Top 視埠,當指標呈於狀時, 在欲修剪的線條上,按一下滑鼠左鍵。

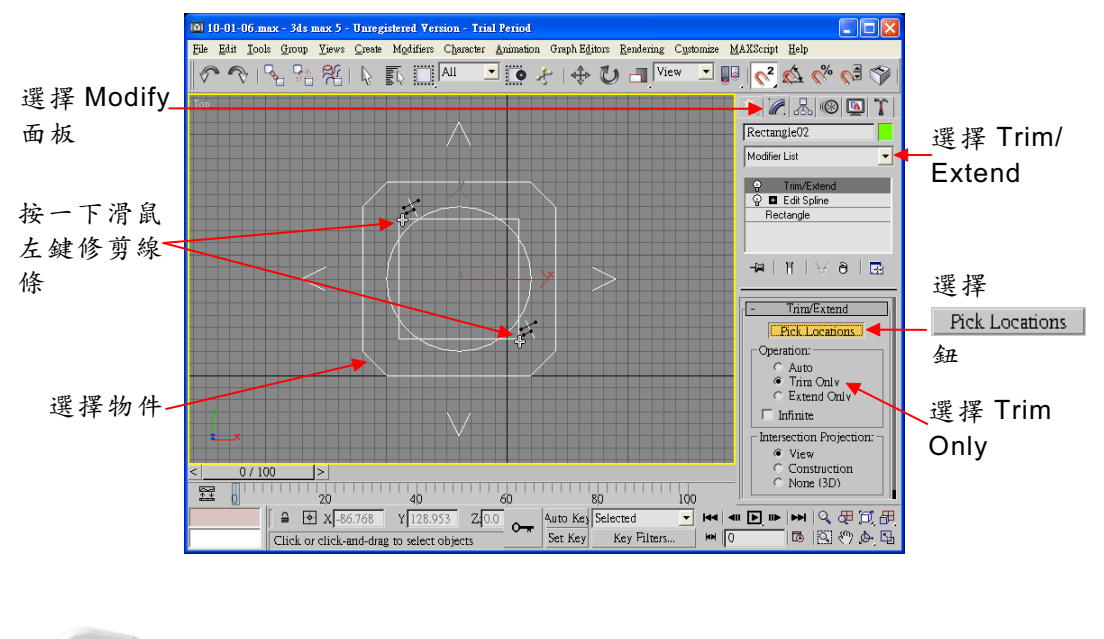

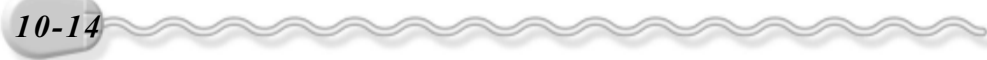

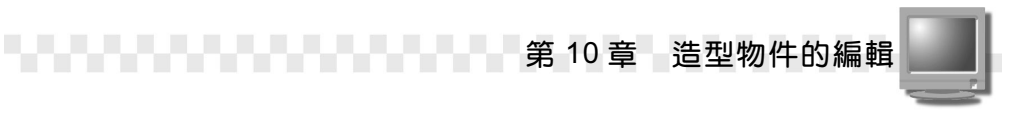

**步驟 2**:選擇 Extend Only 項目,接著選擇 <u>Pick Locations</u> 鈕,然後移動指標到 Top 視埠,當指標呈₩狀時,在欲延伸的線條上,按一下 滑鼠左鍵。

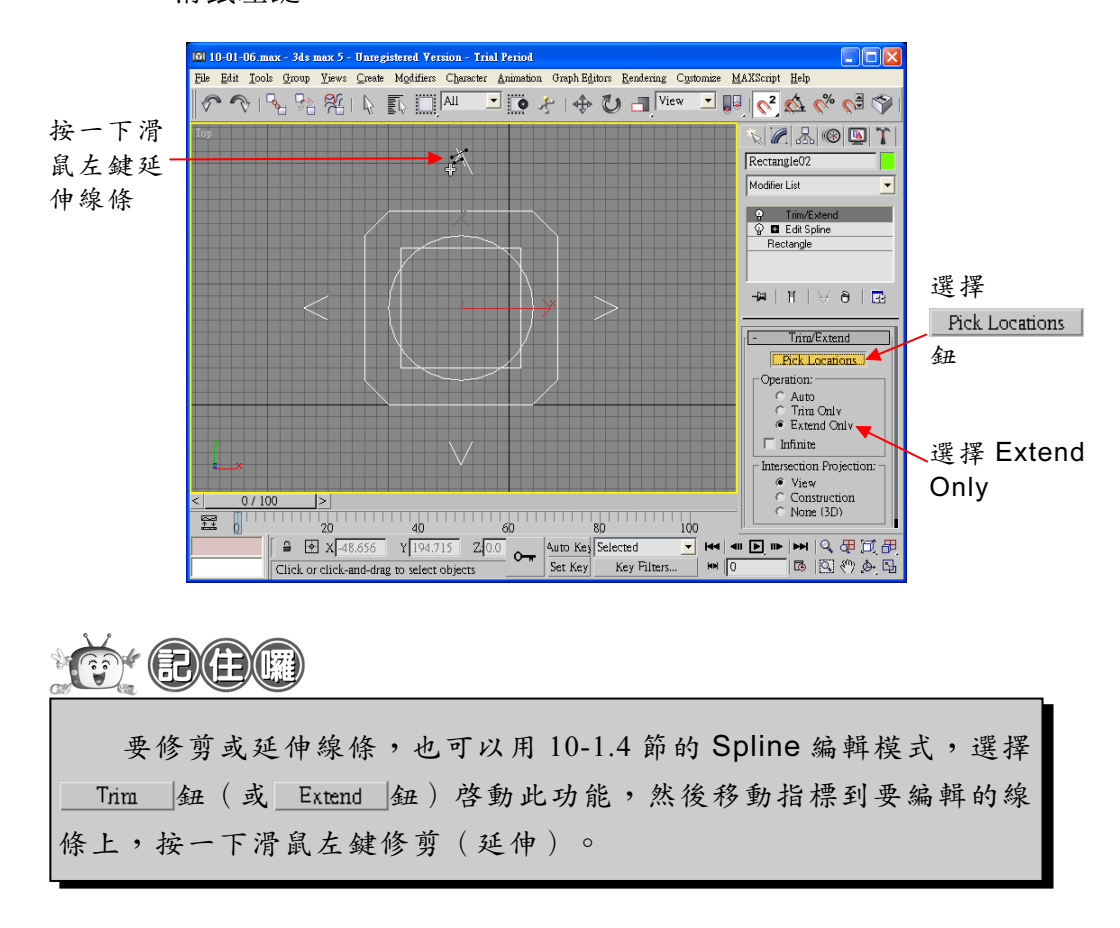

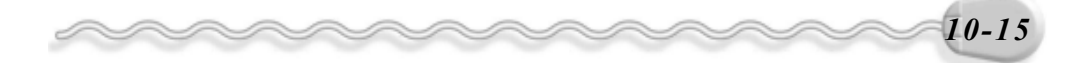

### 10-2 由造型物件產生 3D 物件

學會了編輯造型物件的線條後,相信您一定不甘心這些線條只能作 為 2D 的物件,如果它能轉變成 3D 物件該有多好啊!這樣一來,畫 3D 物件就不用再受限於 Max 所提供的幾種樣式,想畫什麼形狀的立體圖, 都可以自由發揮了。別擔心,其實 Max 早就替大家想好了,這麼好用的 功能,怎麼可能會沒有呢!你一定迫不急待得想知道,那就繼續看下去, 你一定會驚呼 "這真是太神奇了,傑克!"

#### 10-2.1 旋轉成形(Lathe)

拿一條彎曲的鐵絲,在手中快速的旋轉,因為視覺暫留的關係,看 起來會產生一個立體的圖形,旋轉成形的原理就是這樣。用一條線繞某 一軸向旋轉,即可得到一個立體的物件。

Lathe 編輯器的操作方法如下:(開啓 D:\範例檔\Ch10\10-02-01.max)

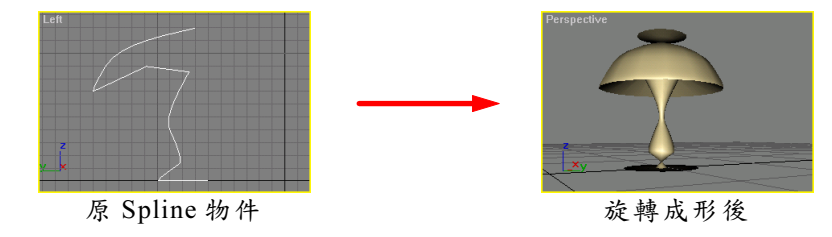

**步驟1**: 選擇物件,接著選擇 Modify 面板,然後從 Modifier List 欄選擇 Lathe 項目。

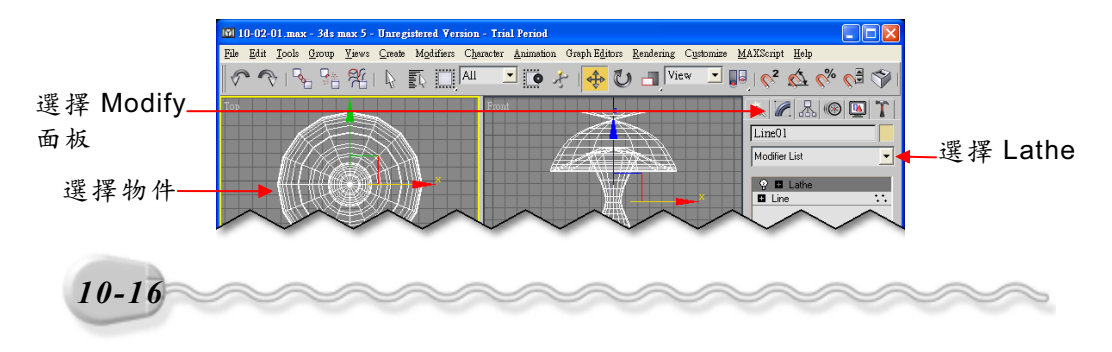

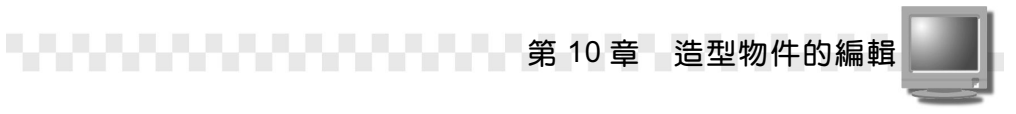

10-17

**步驟2**:在 Lathe 前的□符號上,按一下滑鼠左鍵,接著選擇 Axis,然後移動指標到編輯視埠,並在 Y 軸上按住滑鼠左鍵拖移(改變旋轉軸的位置)。

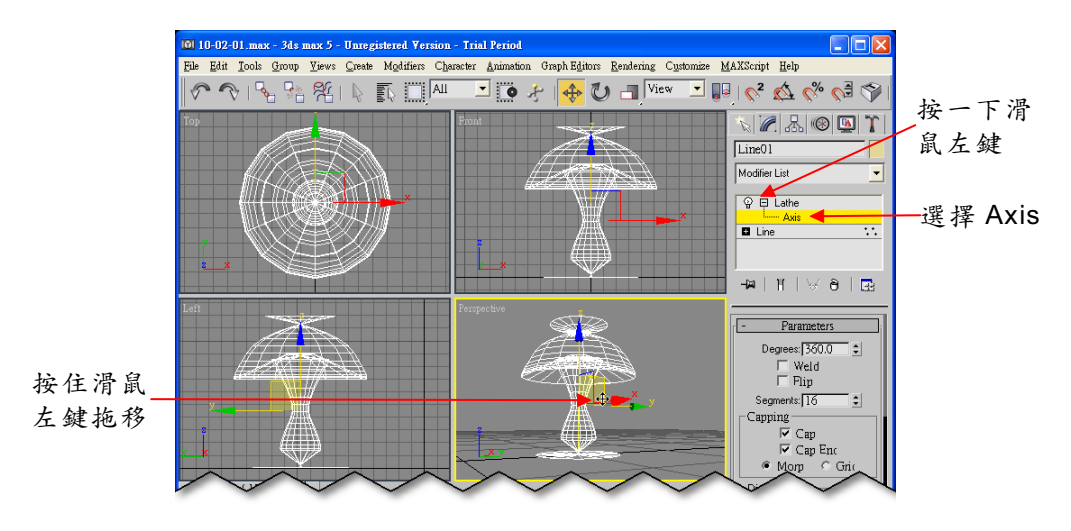

在步骤2中,Lathe 編輯器其它選項功能說明如下:

| 欄位            | 功 能                                                                                                    |
|---------------|----------------------------------------------------------------------------------------------------|
| Degrees(角度)   | 輸入旋轉的角度。                                                                                               |
| Direction(方位) | 設定旋轉的軸向,有X、Y、Z三個軸向可選擇。                                                                                 |
| Align (對齊)    | 設定旋轉軸的位置。有三種選擇:<br>Min :將旋轉軸心的位置設在物件座標的最小值。<br>Center :將旋轉軸心的位置設在物件座標的中間值。<br>Max :將旋轉軸心的位置設在物件座標的最大值。 |
| Output (輸出)   | 設定物件的輸出模式。有三種選擇:<br>Patch :以塊面的模式輸出。<br>Mesh :以網面的模式輸出。<br>NURBS :以 NURBS 的模式輸出。                       |

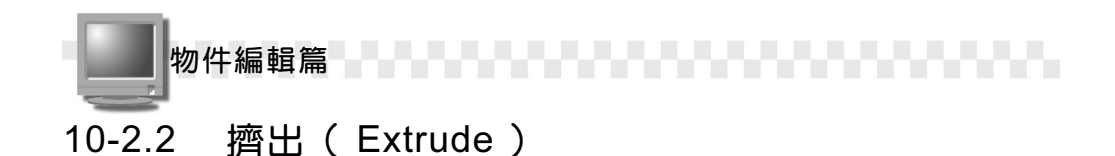

#### Extrude 編輯器可以將 2D 物件沿著邊緣擠出成為 3D 物件,其操作 方法如下: (開啓 D:\範例檔\Ch10\10-02-02.max)

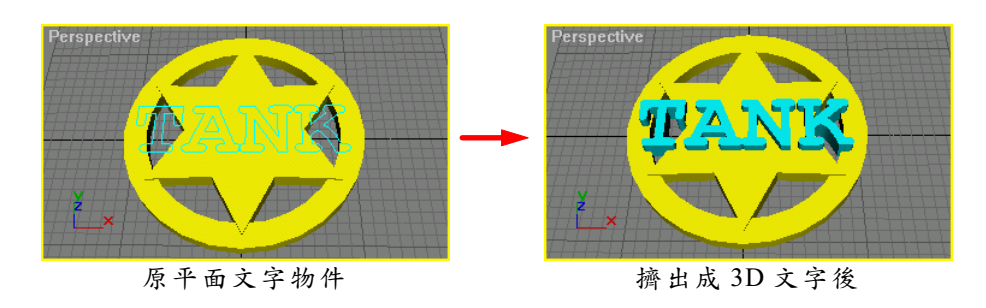

**方法**:選擇文字物件,接著選擇 Modify 面板,然後從 Modifier List 欄 選擇 Extrude 項目,並在 Amount 欄輸入 20,並按一下鍵盤 Enter 鍵。

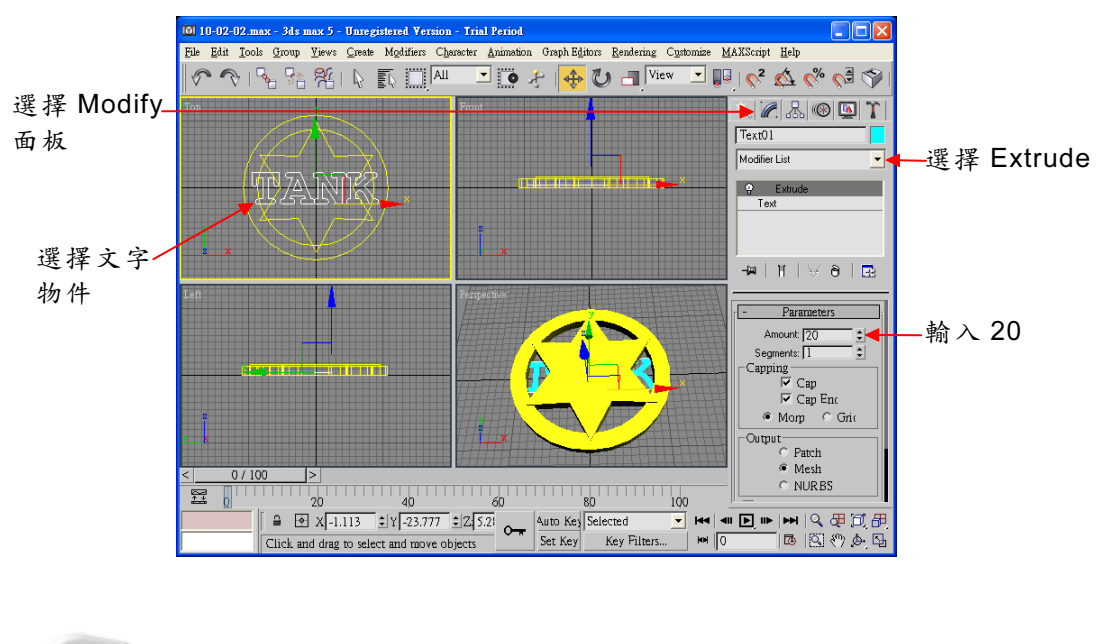

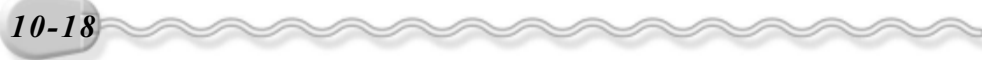

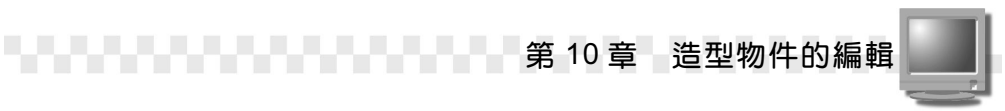

#### 10-2.3 導角(Bevel)物件

Bevel 編輯器是將物件的邊緣產生斜邊,使其看起來更具立體感。 Bevel 編輯器的操作方法如下:(開啓 D:\範例檔\Ch10\10-02-03.max)

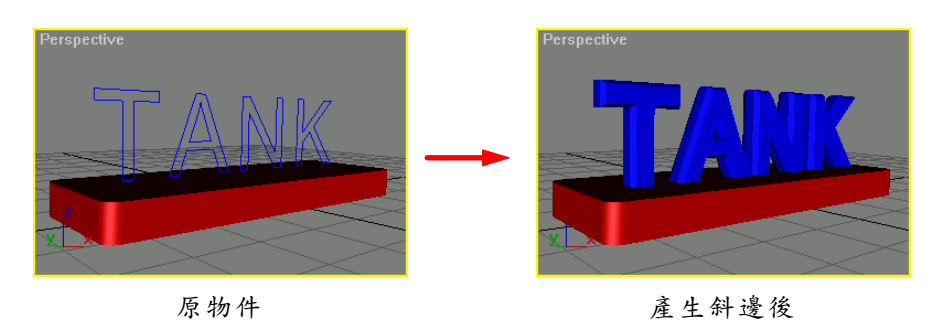

**步驟1**: 選擇物件,接著選擇 Modify 面板,然後從 Modifier List 欄選擇 Bevel 項目,在 Start outline 欄輸入 5、在 Level 1 區的 Height 欄輸入 10、 Outline 欄輸入 5。

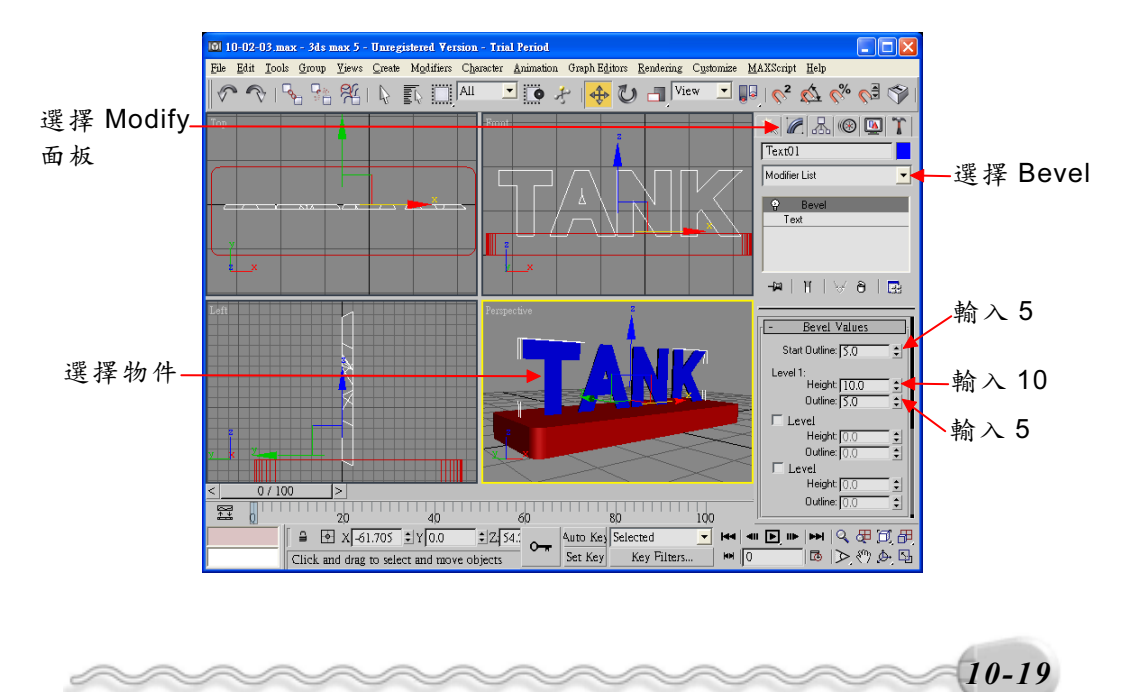

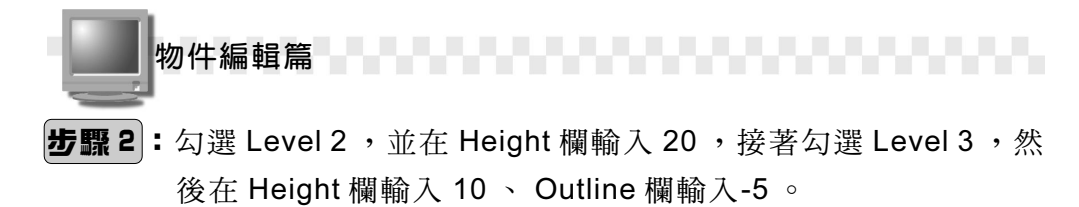

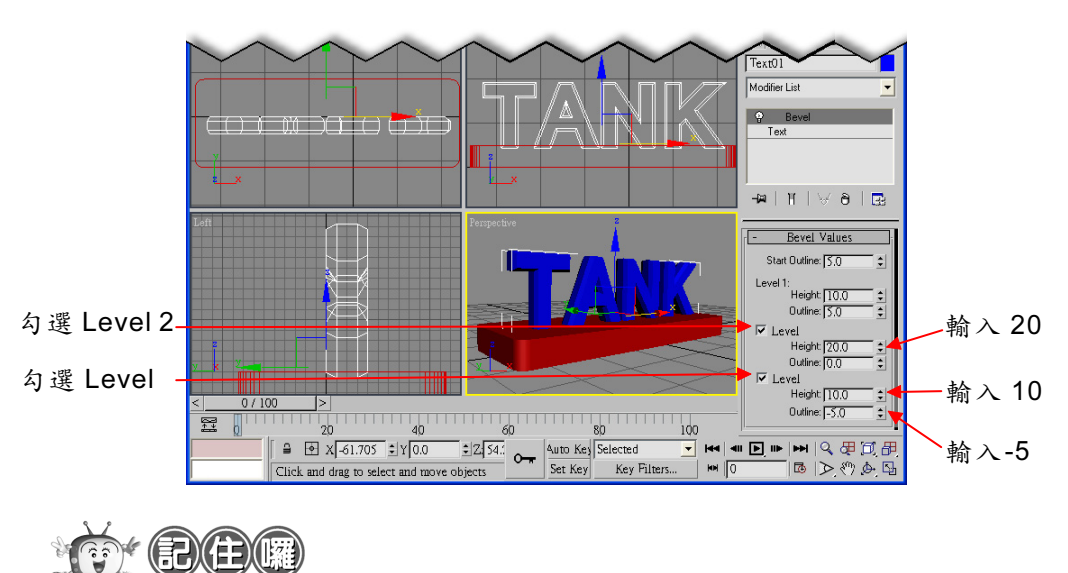

Bevel 編輯器可以設定三層不同的高度及導角值,以及一個 Start Outline 值。

Bevel 編輯器其它選項功能說明如下:

| 欄位              | 功       能                        |
|-----------------|----------------------------------|
| Capping (蓋子)    | 選擇導角物件的開始及結束面是否要封閉。              |
| Surface ( ± I)  | 導角的表面形式有兩種: Linear (直線的)及 Curved |
| Surface(衣面)     | (彎曲的)。另外,可以設定物件的 Segments 數量。    |
| Intersection (相 | 勾選 Keep Lines From ,可以防止導角太大時,造成 |
|                 | 物件本身相連。另外, Separation (間距)值是設定   |
| 父庭)             | 導角斜邊相交時要保持的間距。<                  |

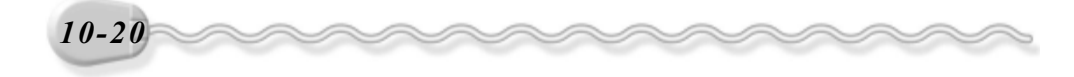

第 10 章 造型物件的編輯

#### 10-2.4 Bevel Profile 物件

Bevel Profile 編輯器是 Bevel 編輯器的延伸,可以利用其它的造型物件做為導角的邊緣依據,如果改變被依據的造型物件形狀,則產生的導角形狀也會跟著改變。 Bevel Profile 編輯器的操作方法如下:(開啓 D:\範例檔\Ch10\10-02-04.max)

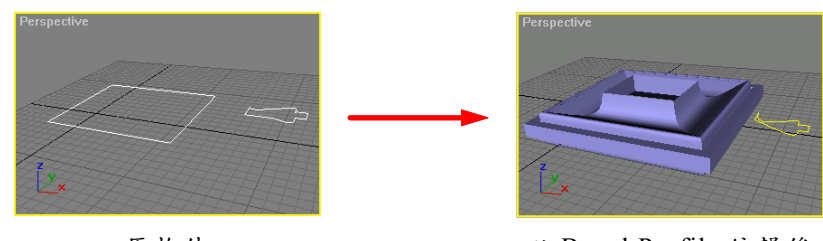

原物件

以 Bevel Profile 編輯後

**步驟1**: 選擇矩形物件,接著選擇 Modify 面板,再從 Modifier List 欄選 擇 Bevel Profile 項目,然後選擇 <u>Pick Profile</u> 鈕,再移動指標到 Top 視埠,在小物件上按一下滑鼠左鍵(以此物件為導角的依 據)。

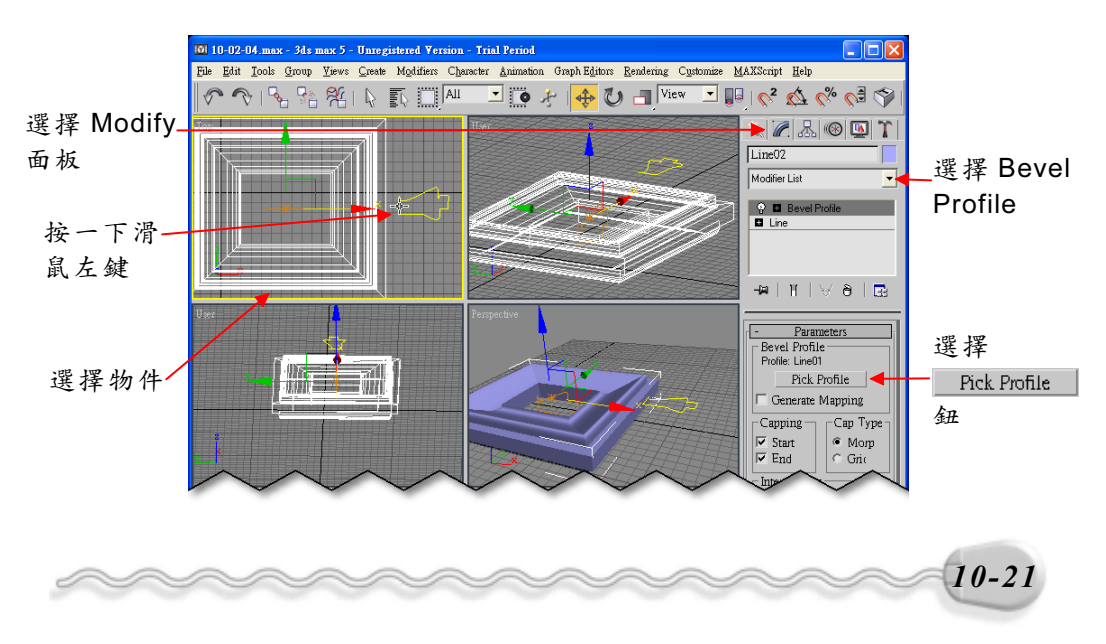

**步驟2**:選擇小物件,接著在指令堆疊區的 Line 選項前面的 □符號上, 按一下滑鼠左鍵,再從出現的選單中,選擇 Segment,然後移 動指標到 Top 視埠,在小物件的線段上,按住滑鼠左鍵拖移, 改變物件的形狀(此時原本的導角形狀亦跟著改變)。

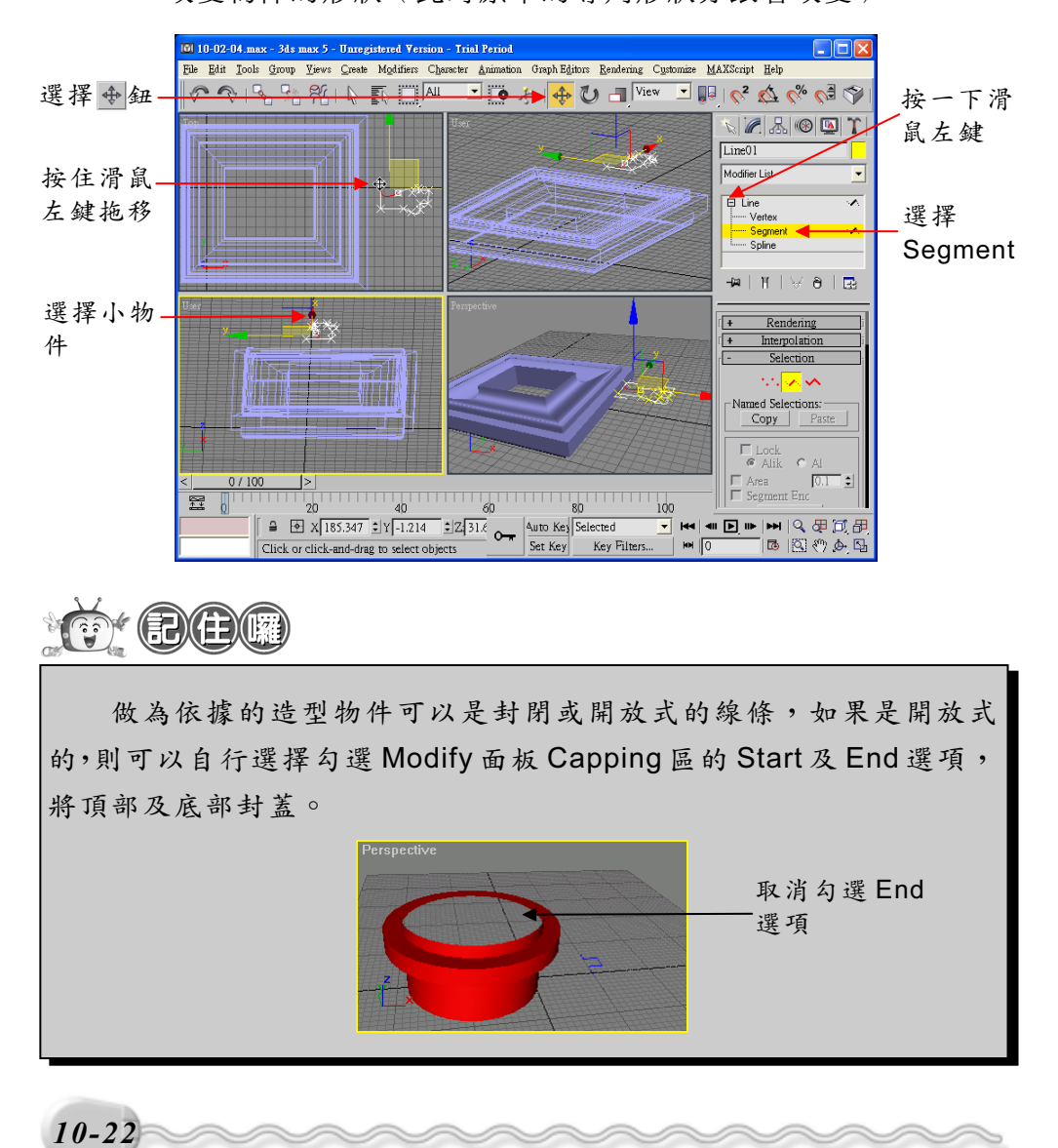

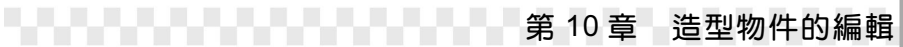

- Deformation: Scale

> Twist @ Teeter @

> Bevel @

### 10-3 Loft 物件的產生與編輯

在 6-2.1 節我們曾經介紹過 Loft 物件,這也是在 Max 中常用來產生 3D 物件的一項工具。在本節中,將介紹如何編輯 Loft 物件。(詳細的 Loft 物件的說明及產生,請參考 6-2.1 節。)

Loft 物件的編輯工具共有五種: Scale(縮放)、Twist (扭曲)、Teeter(動搖)、Bevel(導角)、Fit(適合), 選擇任一個按鈕,都會出現 Deformations 視窗,提供一條 變形曲線,利用改變曲線的區度來做調整變形的依據,使 用方法在本節將會一一介紹。

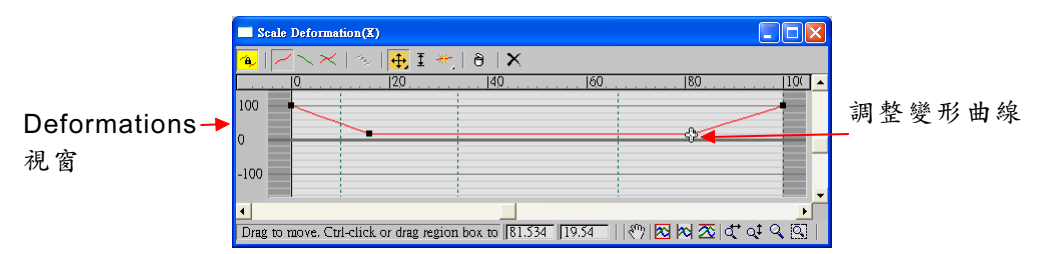

#### 10-3.1 縮放(Scale)

Scale 可以針對 Loft 物件的某一區段來縮放,也就是說,在同一節 的 Loft 物件上,可以有大小不同的區段。

Scale 的操作方法如下: (開啓 D:\範例檔\Ch10\10-03-01.max)

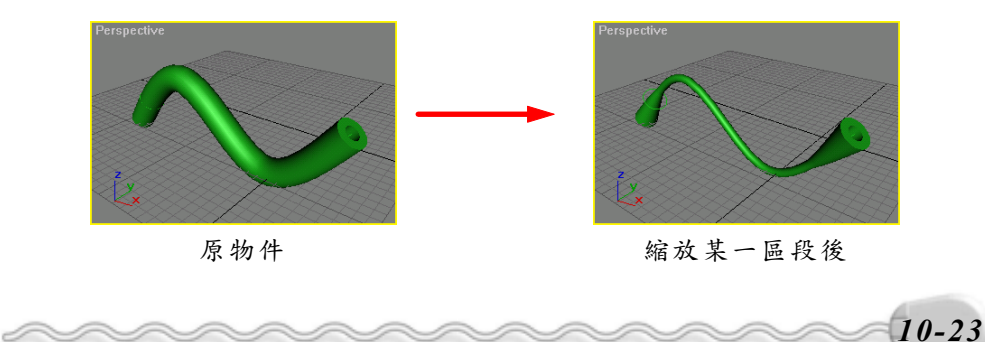

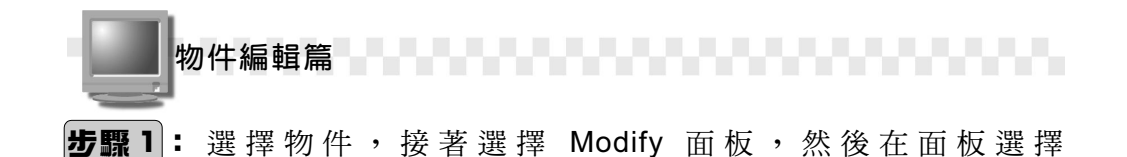

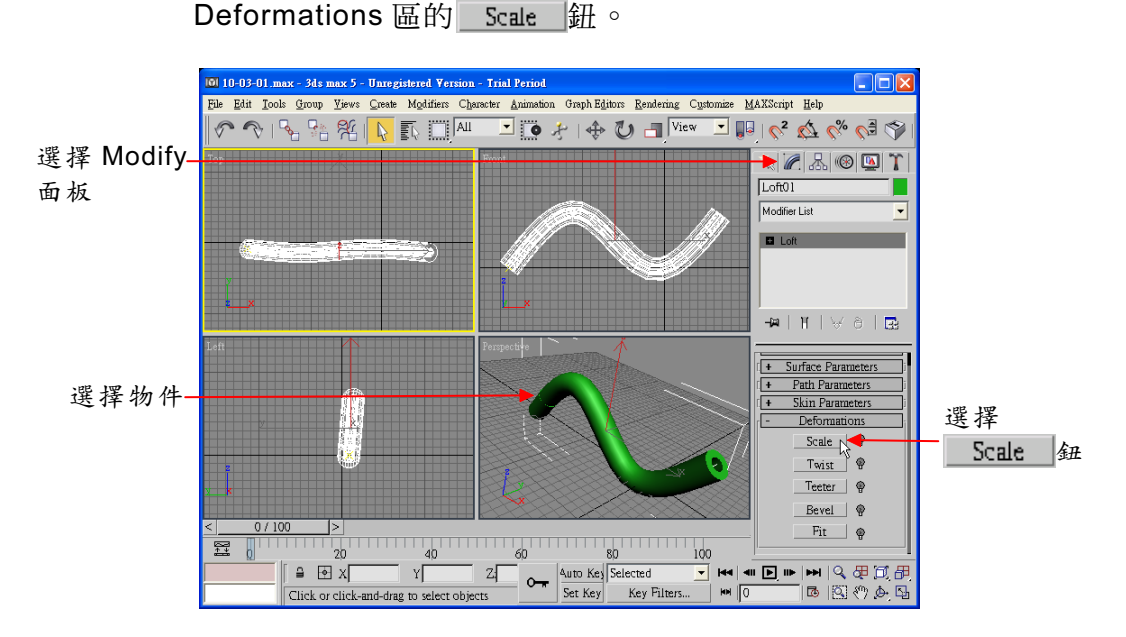

**步驟2**:出現 Scale Deformations 視窗後,選擇 ▲Insert Corner Point 鈕,然後移動指標到變形曲線上,在要新增節點的位置,按一下滑鼠左鍵。

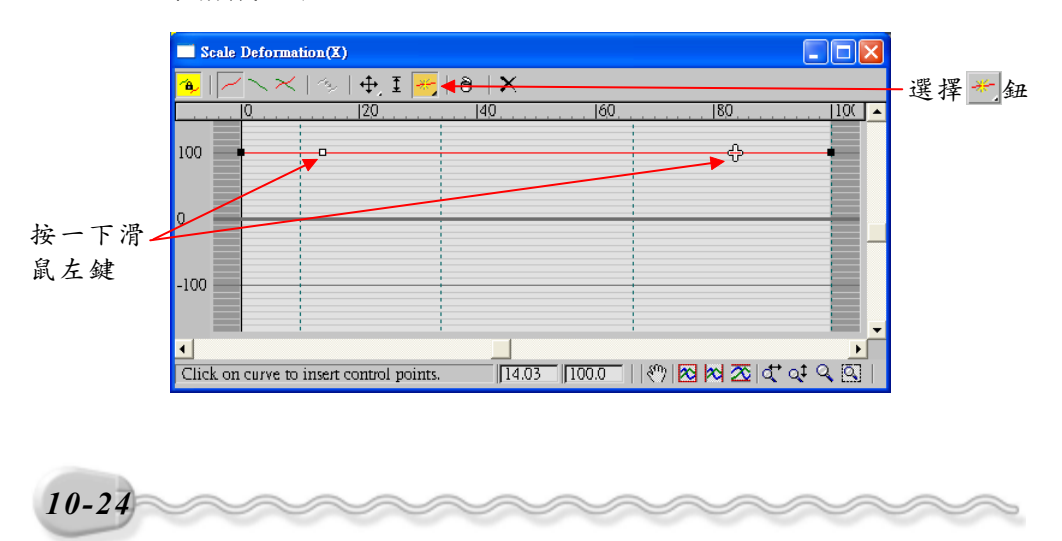

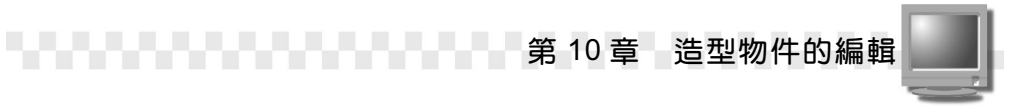

**步驟3**: 選擇 ↔ Move Control Point 鈕,移動指標到變形曲線的節點 上,按住滑鼠左鍵拖移,將物件變形。

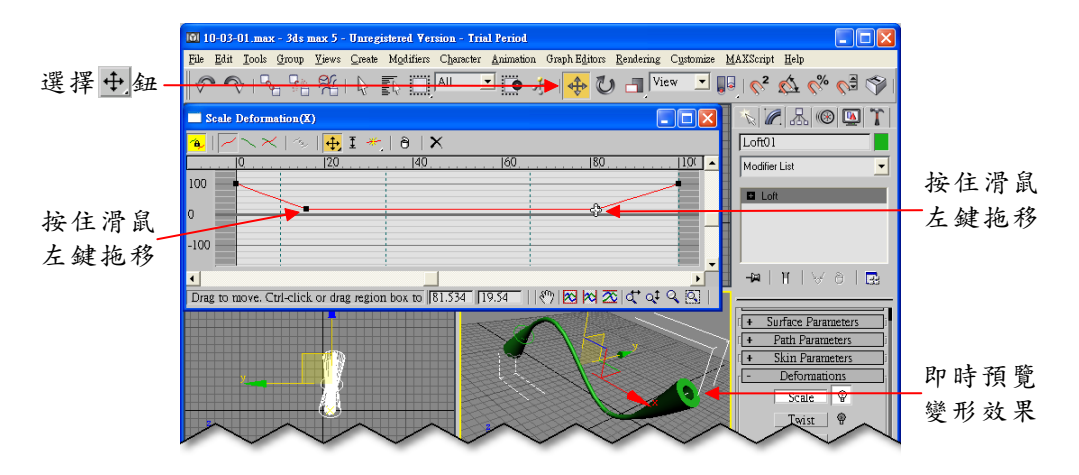

關於 Deformations 視窗的各項按鈕說明如下:

| 按 鈕        | 說 明                                        |
|------------|--------------------------------------------|
| 鱼鈕         | 將 X 軸及 Y 軸的變形方向鎖定為對稱,若要將 X 及 Y 方向各         |
|            | 自產生不同的變形,請取消此按鈕的選取。                        |
|            | 選擇變形方向在 X 軸。 (X 軸的變形曲線為紅色)                 |
| 一鈕         | 選擇變形方向在Y軸。(Y軸的變形曲線為綠色)                     |
| ≈鈕         | 選擇同時顯示 X 及 Y 軸的變形曲線。                       |
| 🦘 鈕        | 將 X 軸及 Y 軸的變形互相調換。                         |
| <b>↔</b> ∰ | 移動節點。還有其他兩個選項:↔水平移動鈕、↓垂直移動                 |
|            | 鈕 。                                        |
| I ∰        | 控制節點的作用模式,選擇此鈕,並在節點上按一下滑鼠右                 |
|            | 鍵,節點的模式有三種選擇: Corner、Bezier-Smooth、Bezier- |
|            | Corner •                                   |

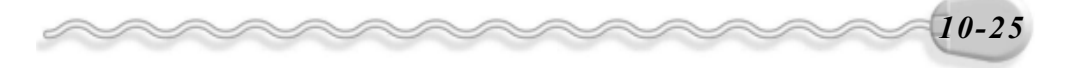

| 物件編輯篇        |                                          |  |
|--------------|------------------------------------------|--|
| ≁_鈕          | 插入 Corner 節點,還有另一個選項, 🛒 鈕(插入 Bezier 節點)。 |  |
| <del>ک</del> | 刪除節點○                                    |  |
| ×<br>鈕       | 放棄所有編輯,重新設定曲線。                           |  |

#### 10-3.2 扭曲 (Twist)

Twist 是將物件的部分區段繞某一個軸做扭轉變形,在 9-1.2 節曾經 介紹過 Twist 編輯器,不過本節的 Twist 指令是針對 Loft 物件做變形。 Twist 的操作方法如下: (開啓 D:\範例檔\Ch10\10-03-02.max)

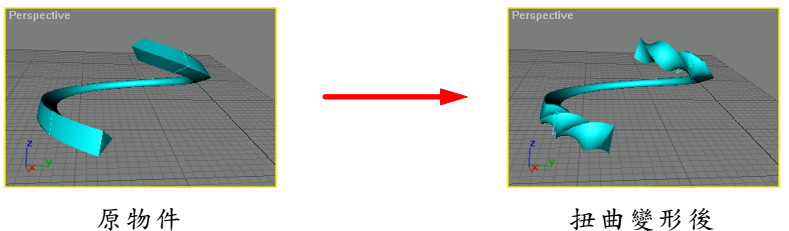

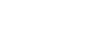

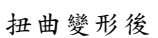

步骤1: 選擇物件,接著選擇 Modify 面板,然後在面板選擇 Deformations 區的 Twist 鈕。

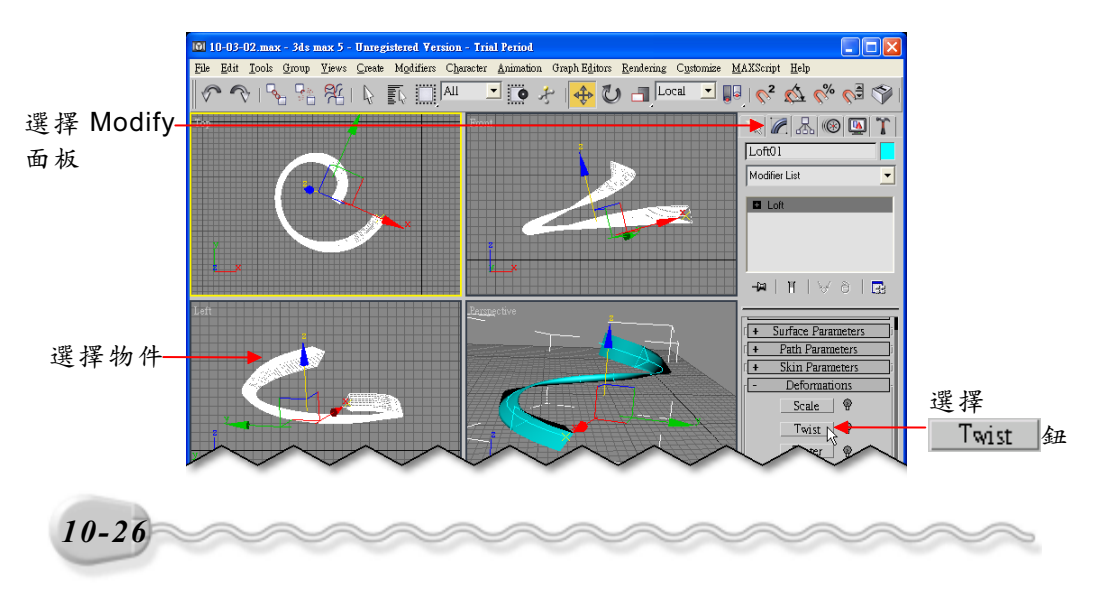

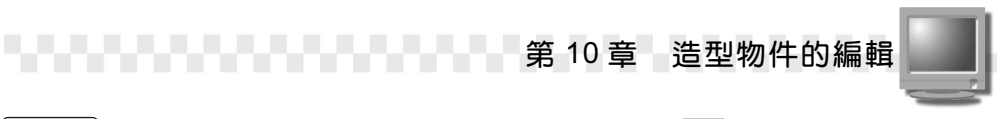

**步驟2**:出現 Twist Deformations 視窗後,選擇 ──Insert Corner Point 鈕,然後移動指標到變形曲線上,在要新增節點的位置,按一下滑鼠左鍵。

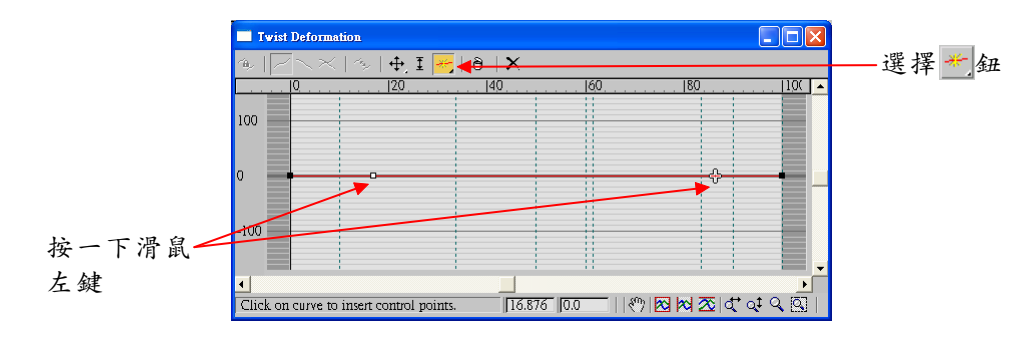

**步驟3**: 選擇 → Move Control Point 鈕,移動指標到變形曲線上選擇節點,然後在狀態列的程度欄輸入 300。

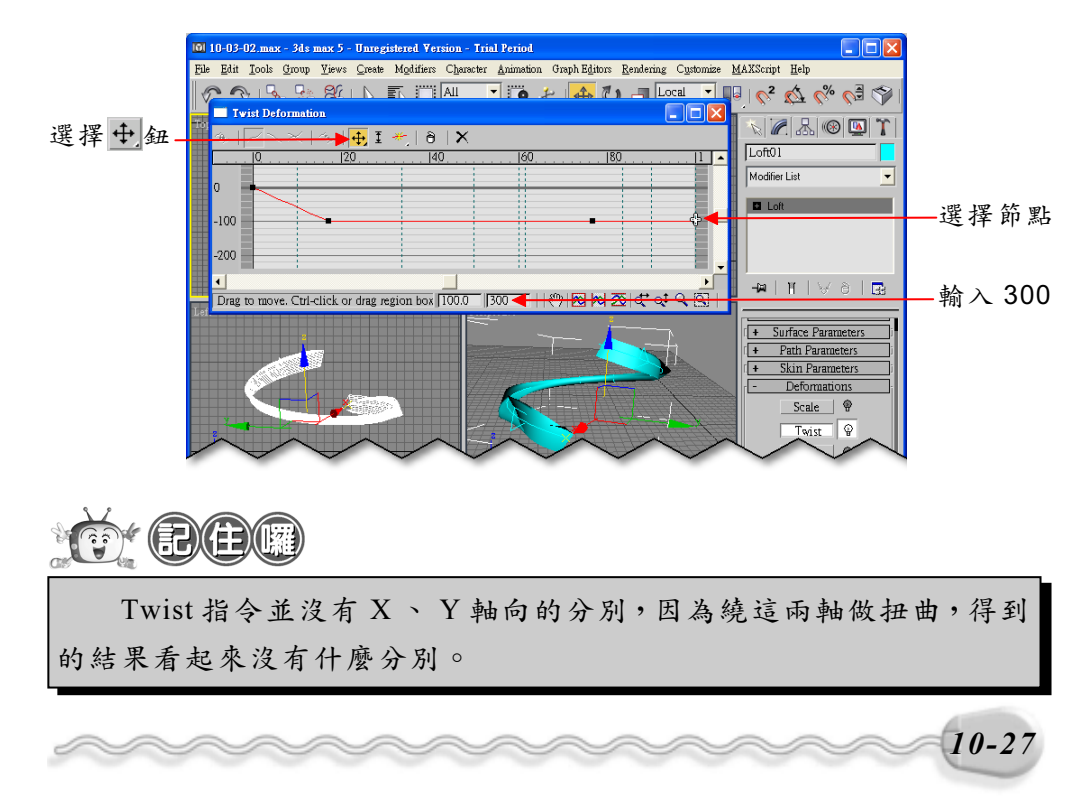

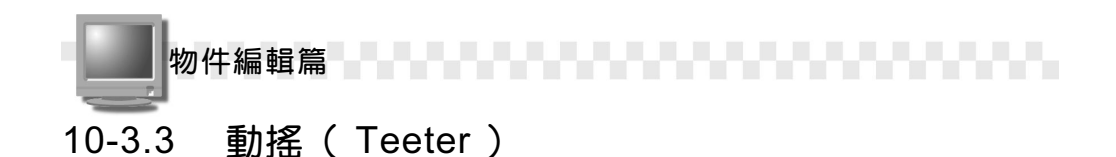

Teeter 是將 Loft 物件的某一區段繞著 X 軸或 Y 軸旋轉, 其操作方法 如下: (開啓 D:\範例檔\Ch10\10-03-03.max)

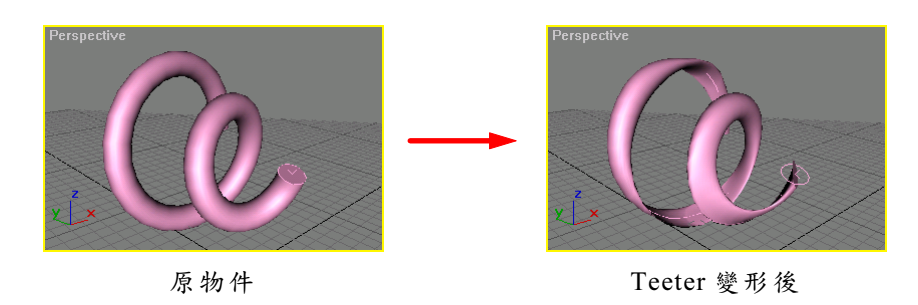

**步驟1**: 選擇物件,接著選擇 Modify 面板,然後在面板選擇 Deformations 區的 Teeter 鈕。

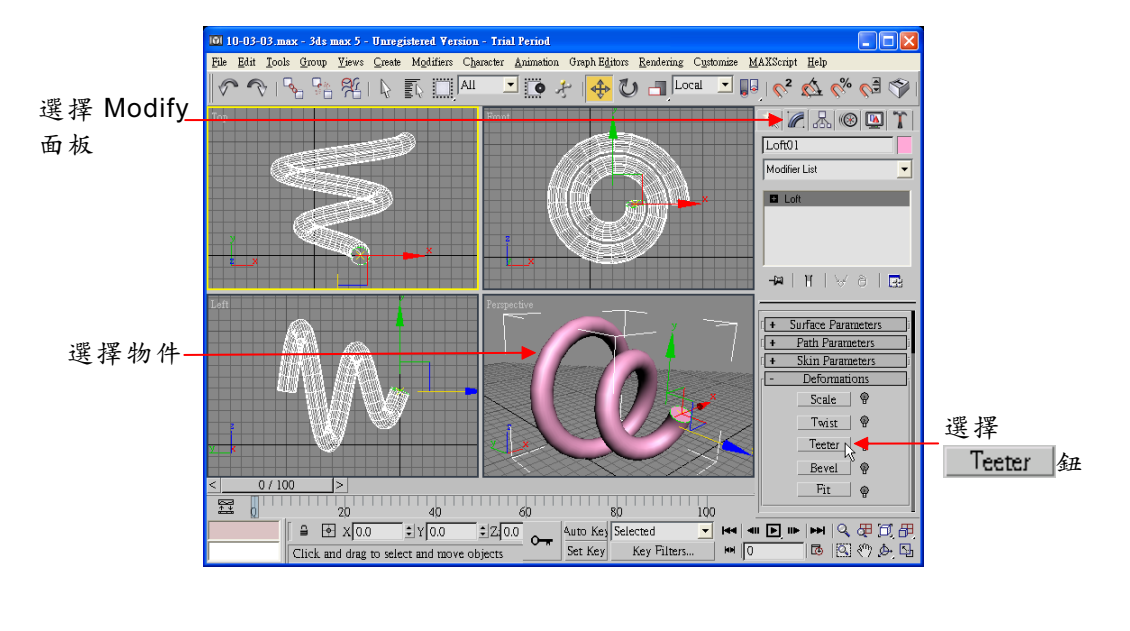

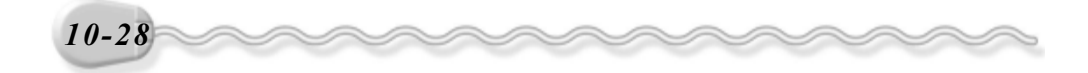

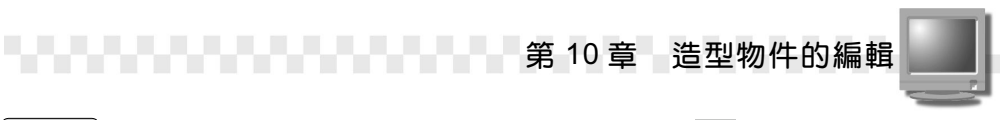

**步驟2**:出現 Teeter Deformations 視窗後,選擇 ──Insert Corner Point 鈕,然後移動指標到變形曲線上,在要新增節點的位置,按一下滑鼠左鍵。

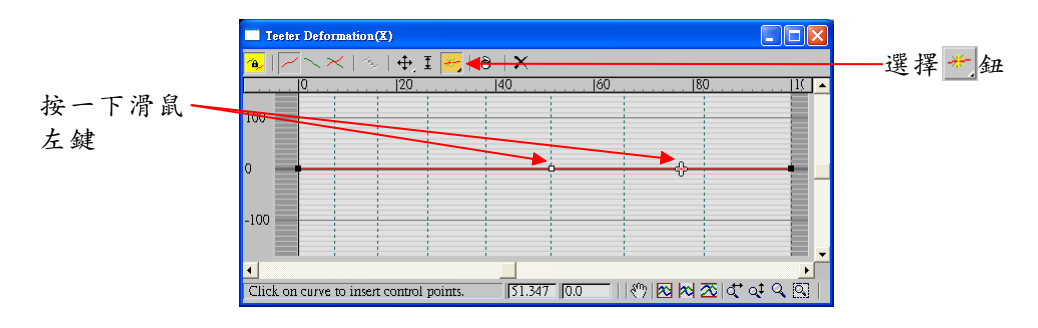

**步驟3**: 選擇 ↔ Move Control Point 鈕,接著移動指標到變形曲線的節點上,按住滑鼠左鍵拖移,將物件變形。

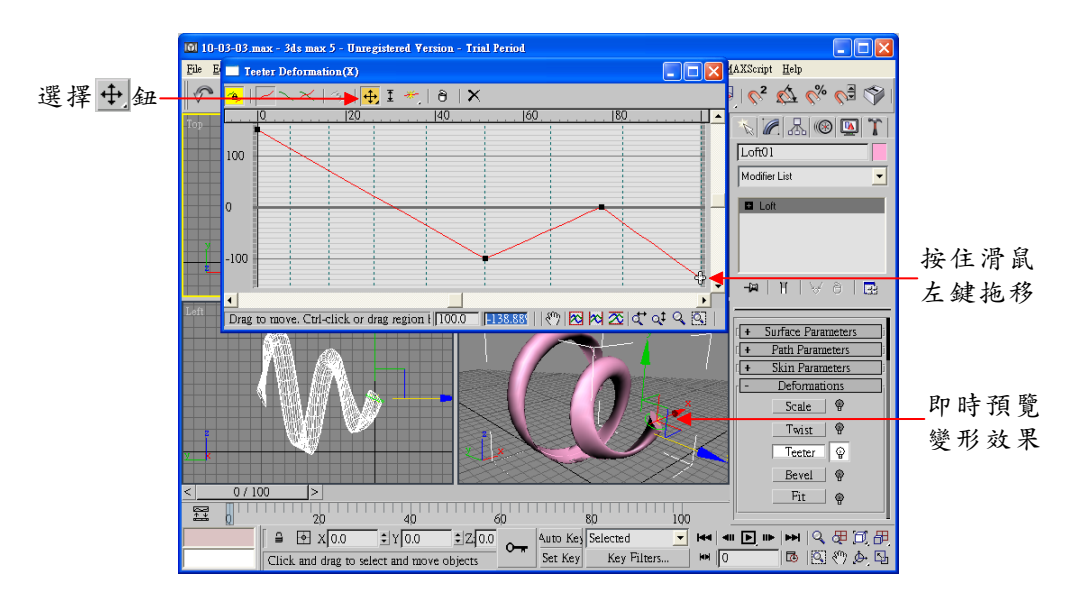

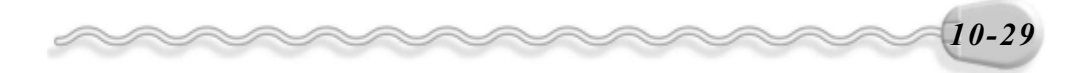

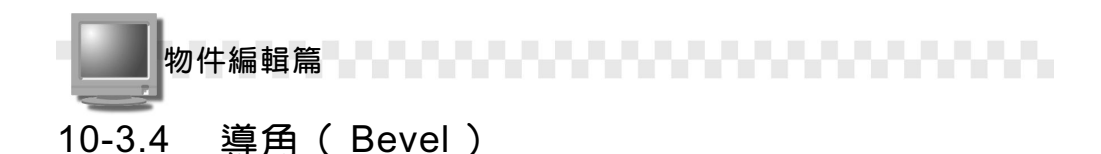

Bevel 是將物件的部分區段改變位置以產生導角斜面,而且是等距離的移動。在 10-2.3 節曾經介紹過產生 Bevel 物件,不過本節的 Bevel 指令是針對 Loft 物件做變形。

Bevel的操作方法如下: (開啓 D:\範例檔\Ch10\10-03-04.max)

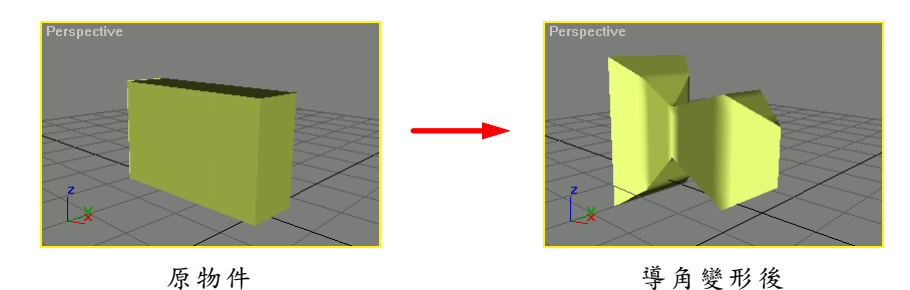

**步驟1**: 選擇物件,接著選擇 Modify 面板,然後在面板選擇 Deformations 區的 Bevel 鈕。

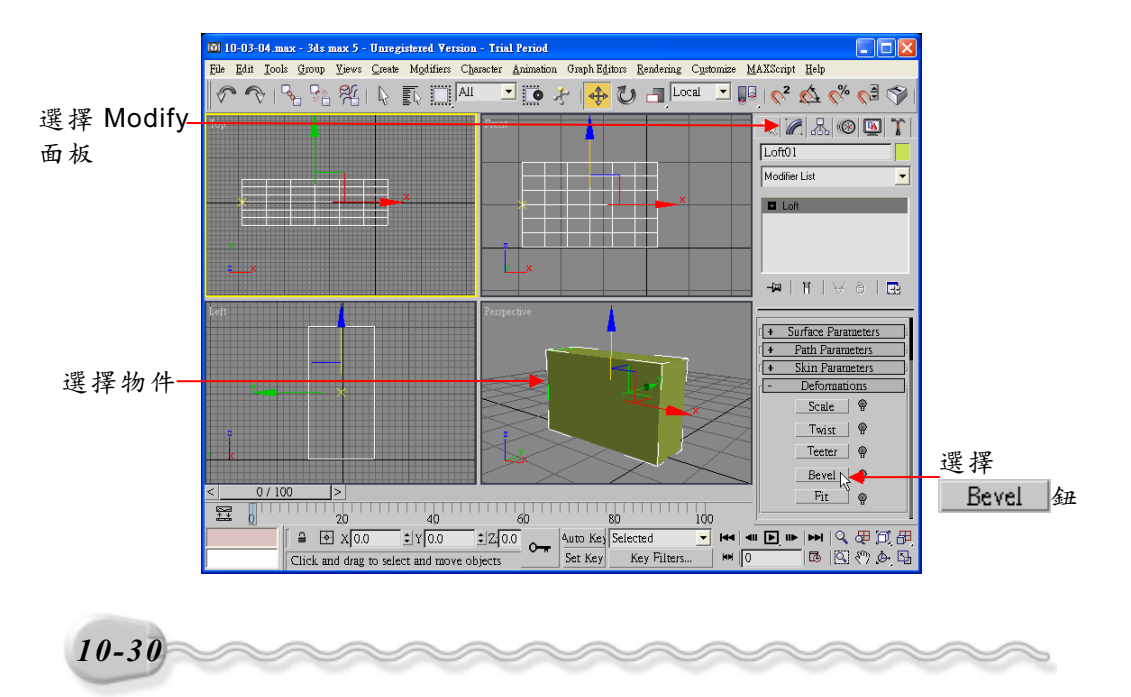

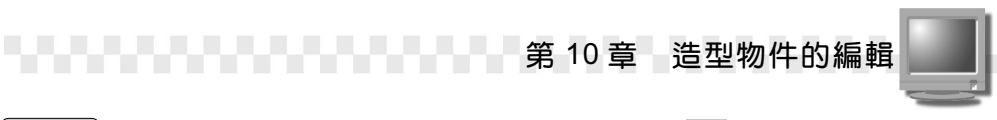

**步驟2**:出現 Bevel Deformations 視窗後,選擇 ▲ Insert Corner Point 鈕,然後移動指標到變形曲線上,在要新增節點的位置,按一下滑鼠左鍵。

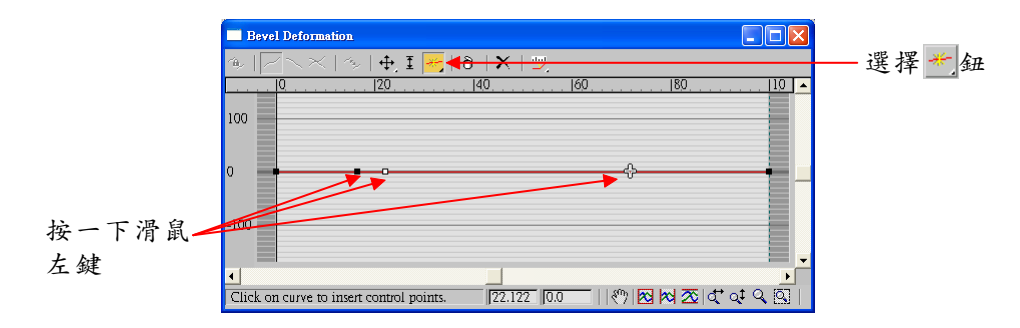

**步驟3**: 選擇 → Move Control Point 鈕,接著移動指標到變形曲線的節點上,按住滑鼠左鍵拖移,將物件變形。

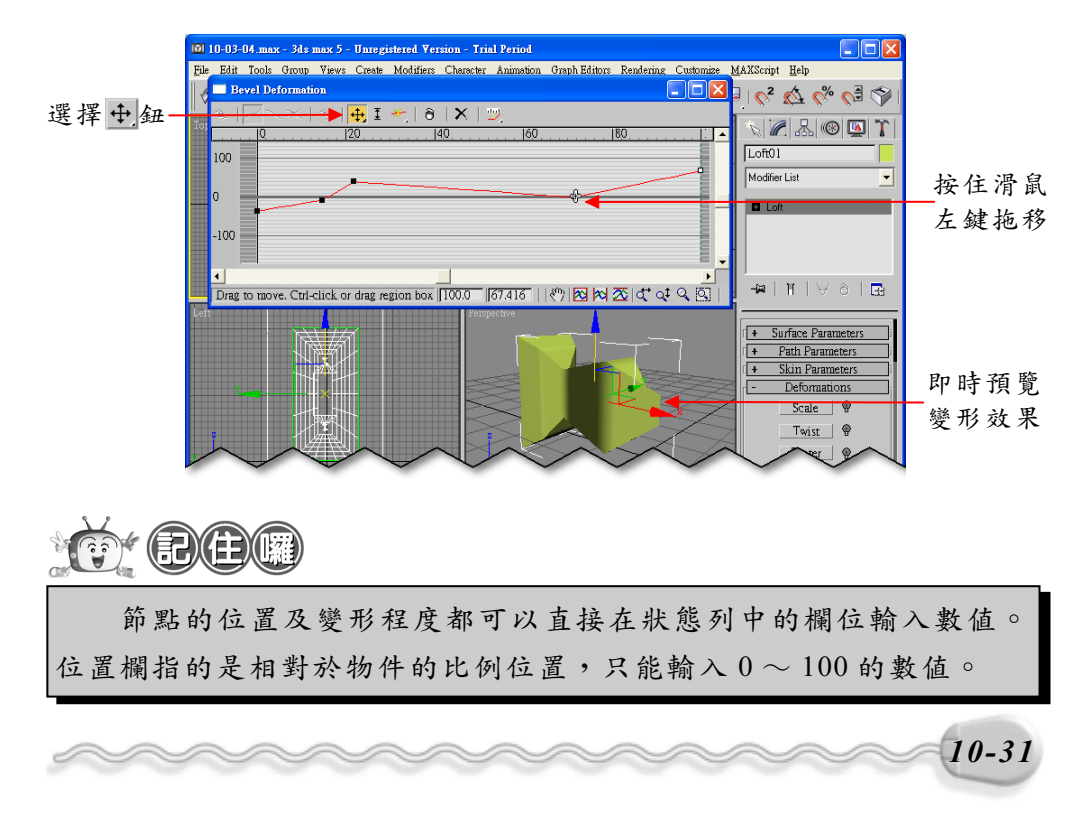

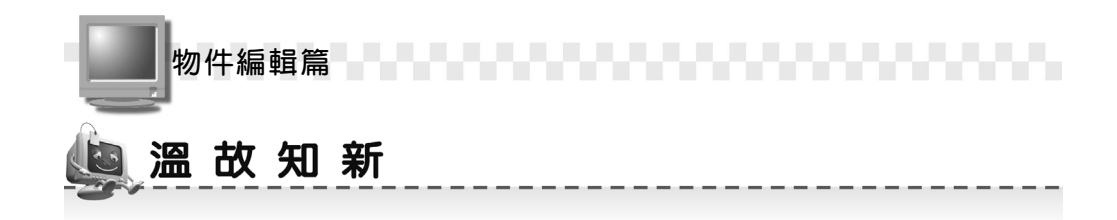

- 1. 在 3ds max 中,頂點共可分成 Corner 、 Smooth 、 Bezier 、 Bezier Corner 四種模式。
- 如果用頂點(Vertex)作為 Spline 的編輯模式,在 Modify 面板有 Break、Connect、Insert、Make First、Refine、Weld、Delete、 Lock Handle等的參數設定。
- 如果用分段(Segment)作為 Spline 的編輯模式,在 Modify 面板有 Break、Attach、Insert、Refine、Divide、Detach、Delete等的參 數設定。
- 如果用雲形線(Spline)作為Spline的編輯模式,在Modify面板有 Close、Detach、Outline、Boolean、Mirror等的參數設定。
- 5. 要將物件的折角,變成圓角或倒角,可使用 Fillet 及 Chamfer 編輯器。
- 6. Trim 指令可以將物件上多餘或突出的線條修剪掉; Extend 指令則可以將不夠長的線條延伸。
- 7. 旋轉成形(Lathe)是將一條線繞某一軸向旋轉,成一立體物件。
- 8. Extrude 編輯器可以將 2D 物件沿著邊緣擠出成為 3D 物件。
- 9. Loft 物件的編輯工具共有 Scale、 Twist、 Teeter、 Bevel、 Fit 五種。

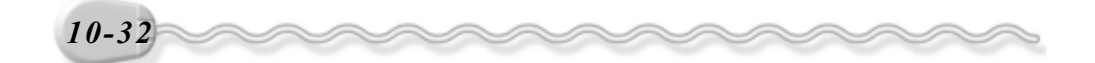

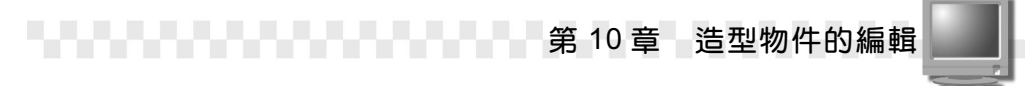

# 🥞 自 我 突 破 習 題

實作題:

開啓 D:\範例檔\Ch10\Ex10-01.max,利用雲形線編輯器(Edit Spline)
 將圖 A 的線條編輯成圖 B。(參考 D:\結果檔\Ch10\Ex10-01.max)

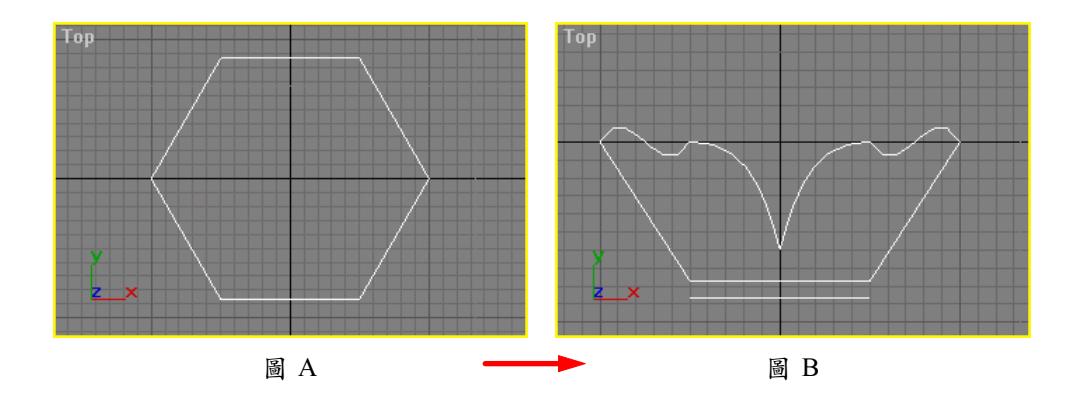

 開啓 D:\範例檔\Ch09\Ex09-02.max,利用雲形線編輯器(Edit Spline)
 及 Fillet/Chamfer 編輯器將圖 A 的線條編輯成圖 B。(參考 D:\結果 檔\Ch10\Ex10-02.max)

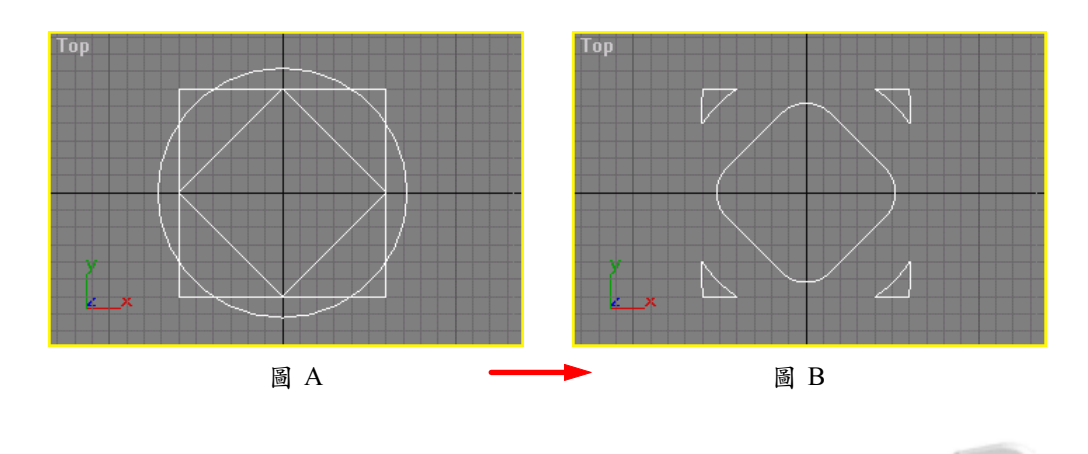

10-33

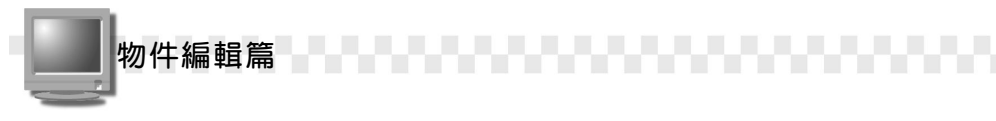

 產生一條雲形線,並用 Edit Spline 編輯後,利用旋轉成形(Lathe) 的功能產生一個花瓶物件,如圖所示。(參考 D:\結果檔\Ch10\Ex10-03.max)

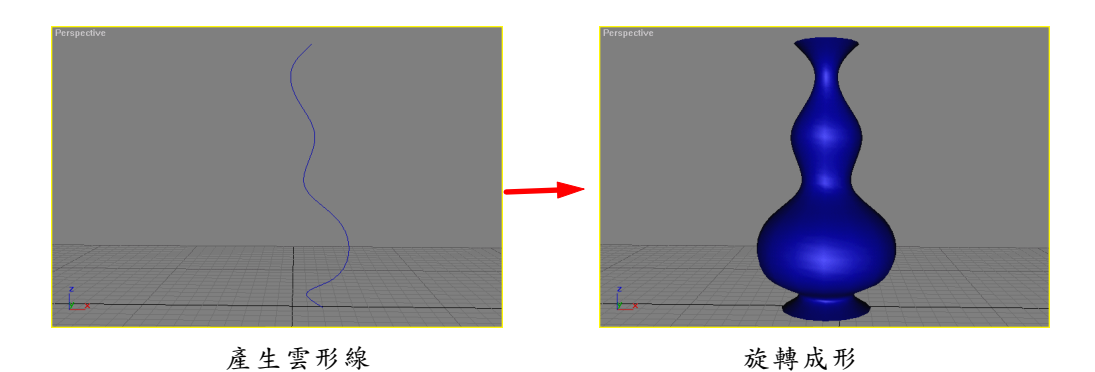

4. 開啓 D:\範例檔\Ch10\Ex10-04.max,利用 Bevel Profile 及扭曲(Twist)
 功能,將圖 A 的圓弧物件製作成圖 B 。(參考 D:\結果檔\Ch10\ Ex10-04.max)

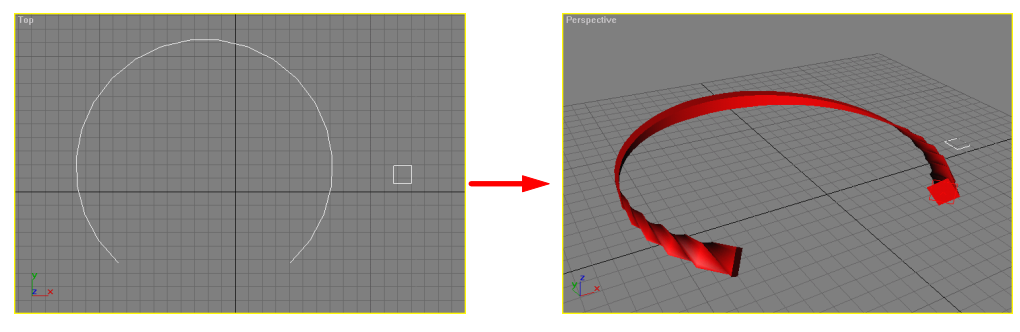

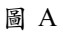

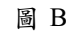

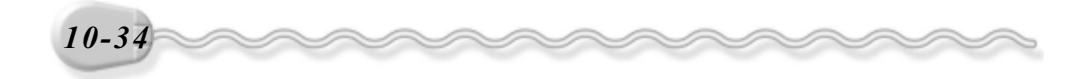